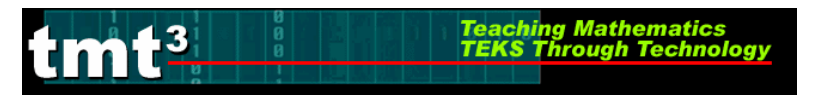

Geometry

# Geometer's Sketchpad—Rose Construction

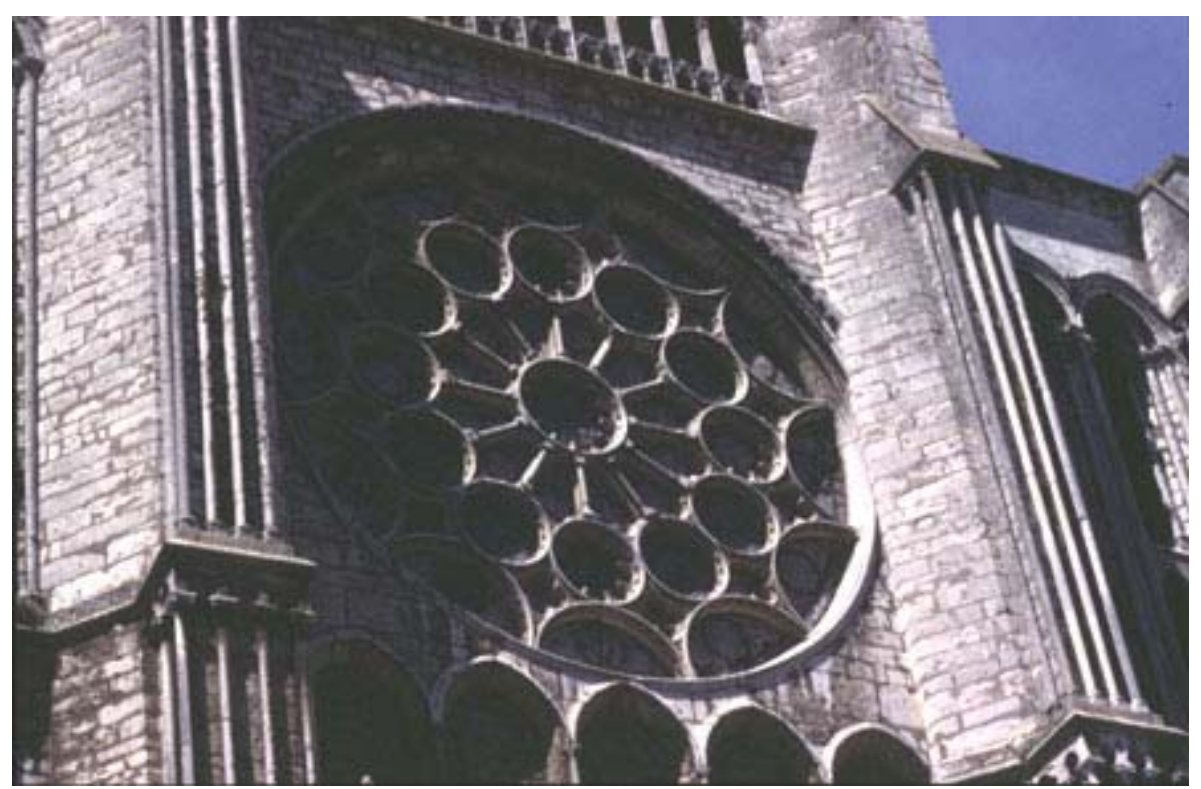

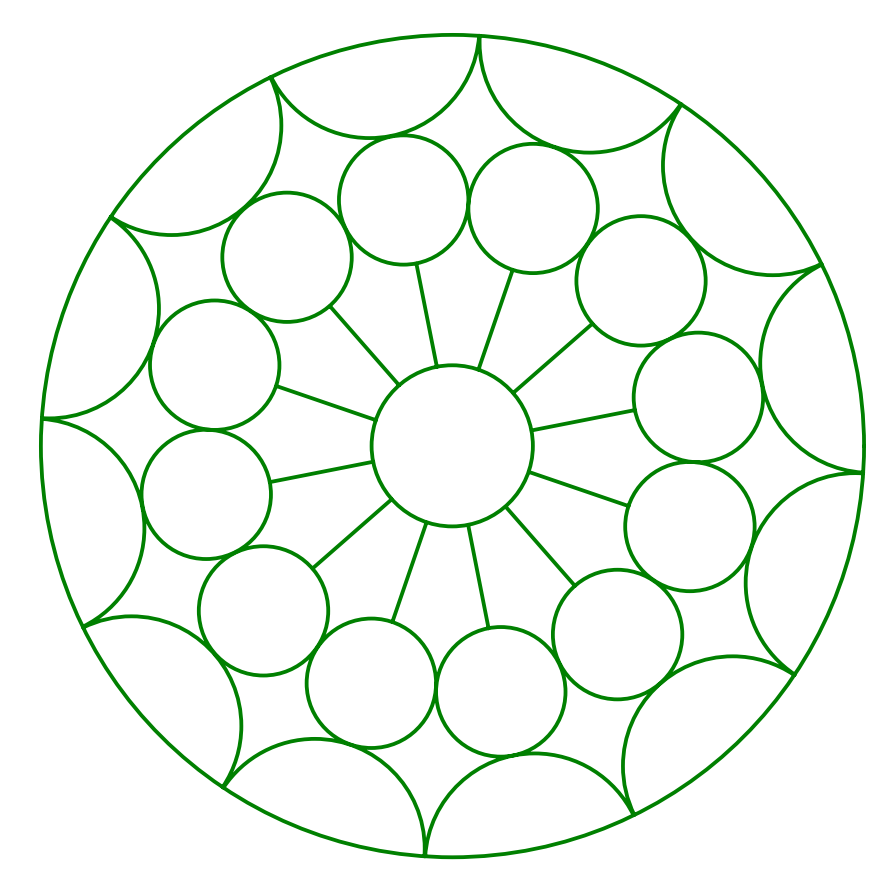

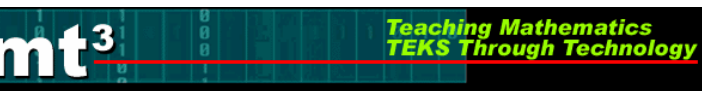

# **Opening a New Sketch**

To open the Geometer's Sketchpad, click on the icon on your desktop

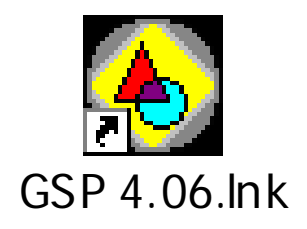

or click on **Start**, **Programs** and find the GSP icon. A new blank sketch will open up.

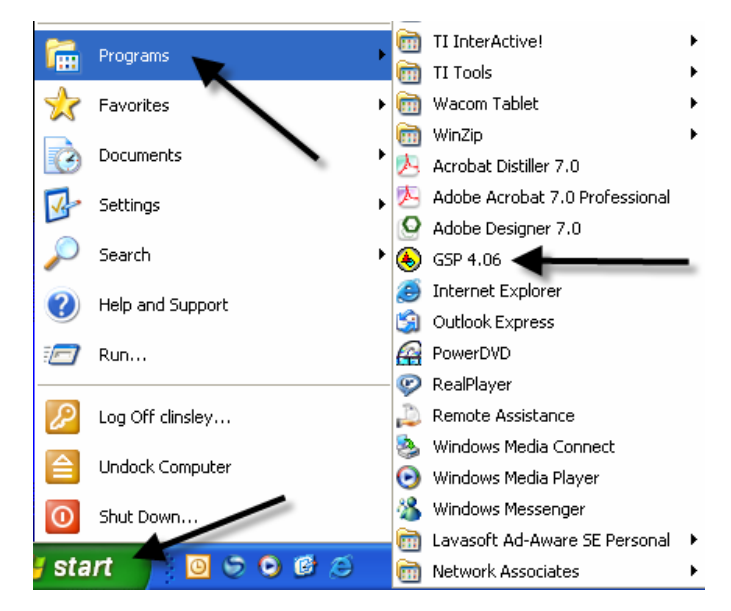

To open a new sketch in Geometer's Sketchpad, click on File, New Sketch.

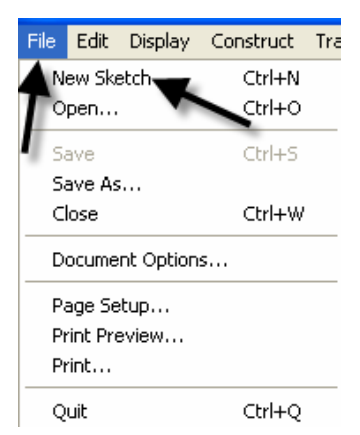

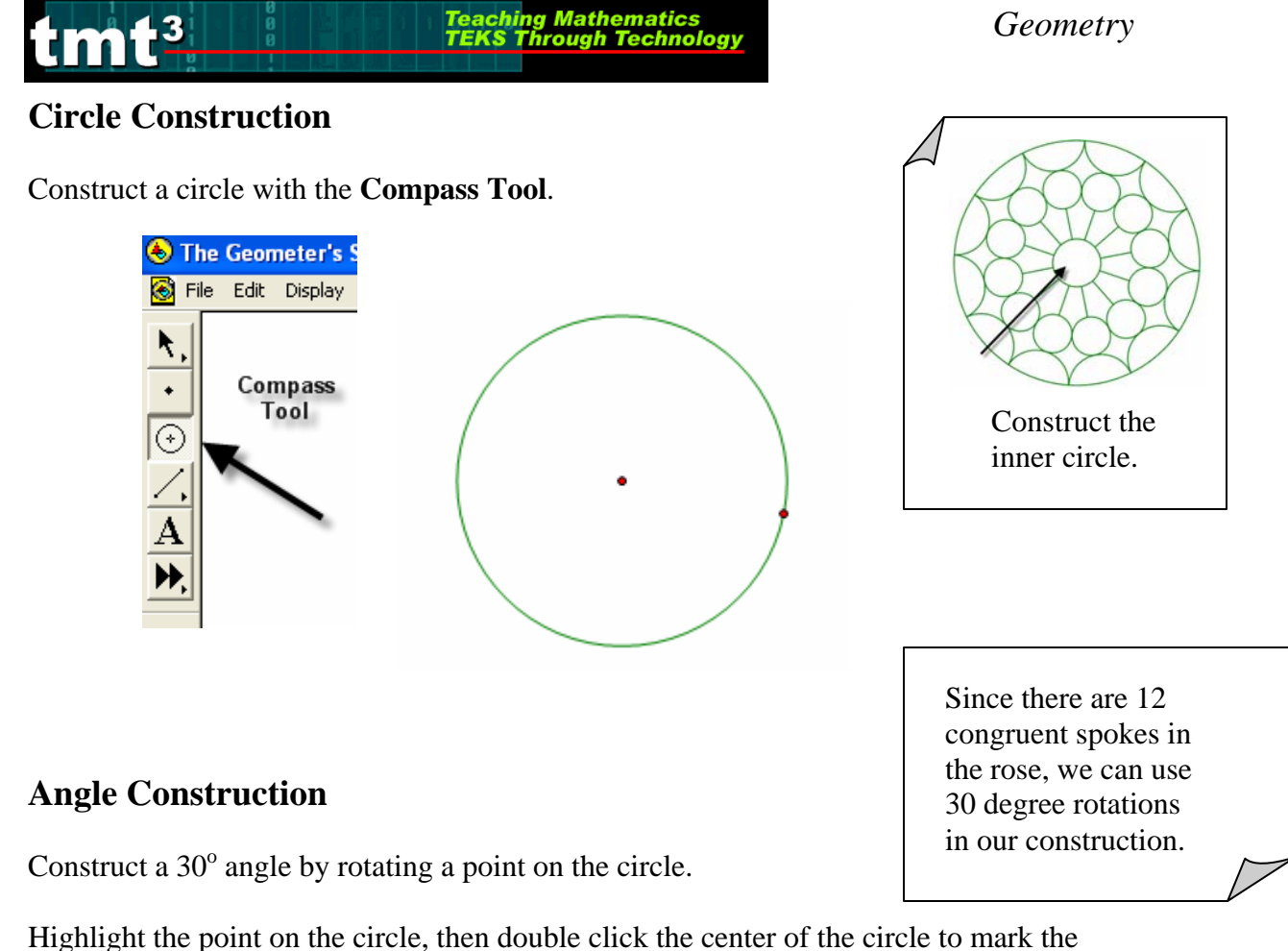

Highlight the point on the circle, then double click the center of the circle to mark the angle of rotation. You will see concentric circles radiating from the center as it is marked.

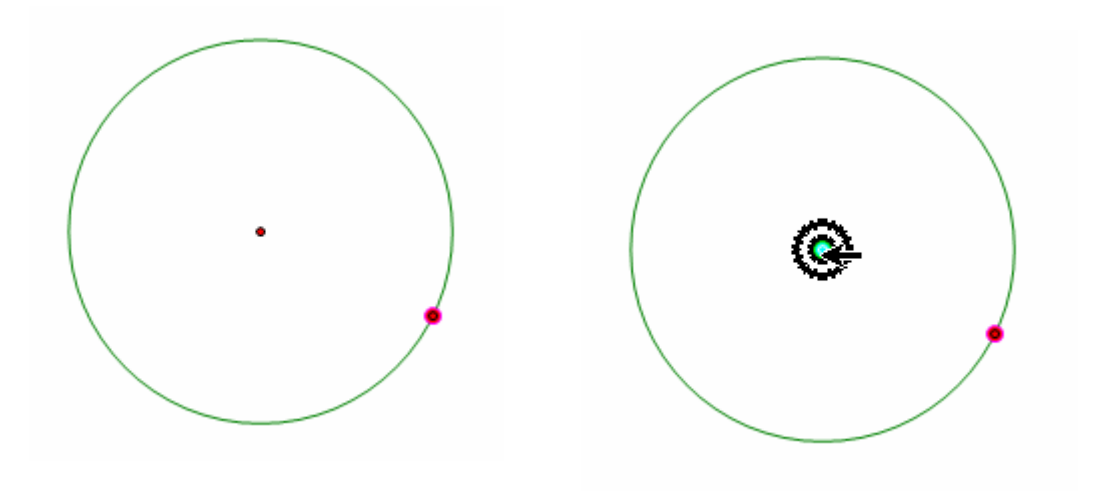

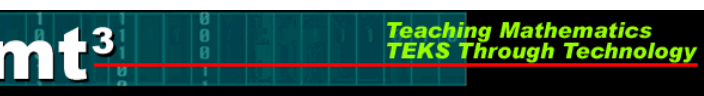

Use **Transform** from the menu bar with the **Rotate** option to rotate. Enter  $30^{\circ}$  in the window when the box pops up and click on **Rotate**.

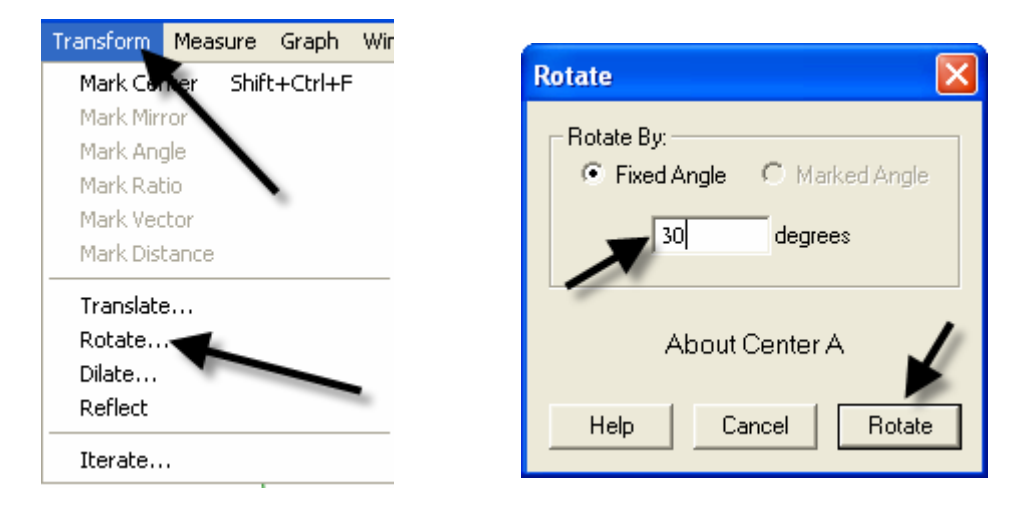

Construct an angle from the center of the circle through each point on the circle. Using the **Straightedge** tool, select the **Ray** option. Click on the center of the circle to attach the endpoint, and then line up the point of the ray on top of the point on the circle. Repeat for the second ray.

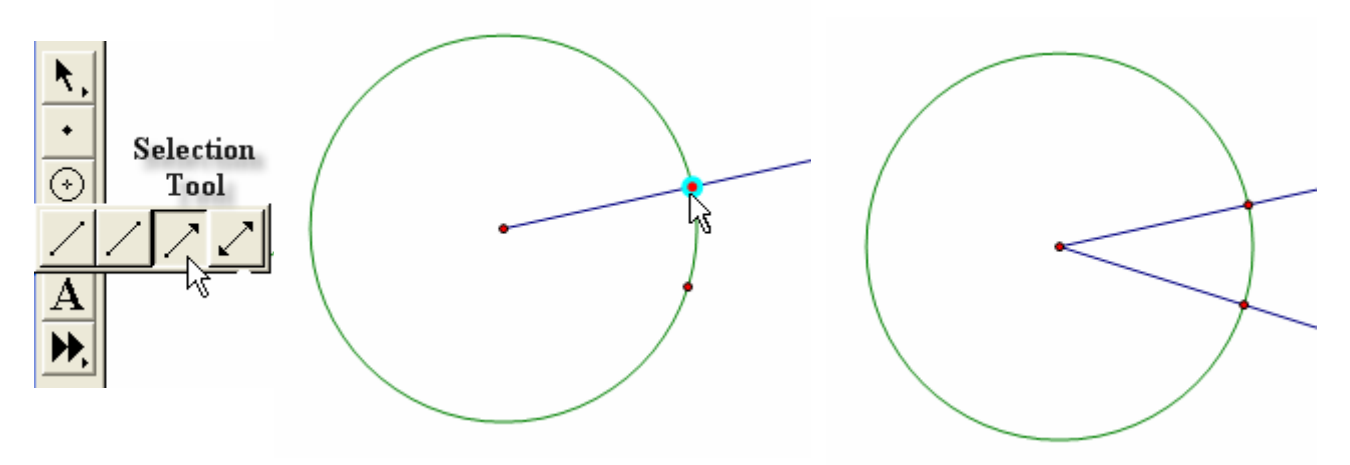

Construct the angle bisector by first selecting the three points of the angle, then using **Construct** from the menu bar with the **Angle Bisector** option.

Teaching Mathematics TEKS Through Technolo

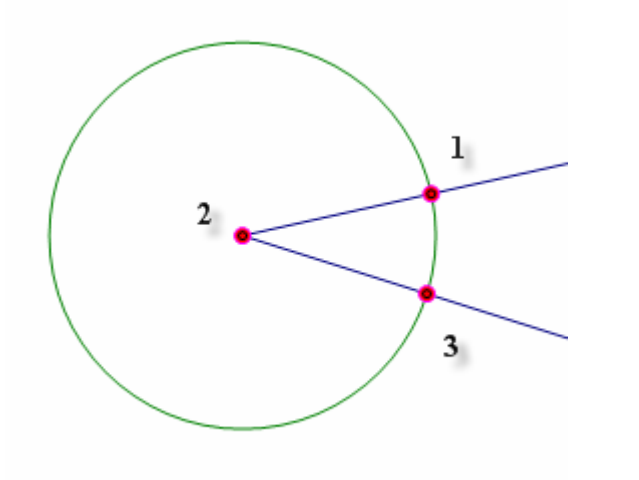

13

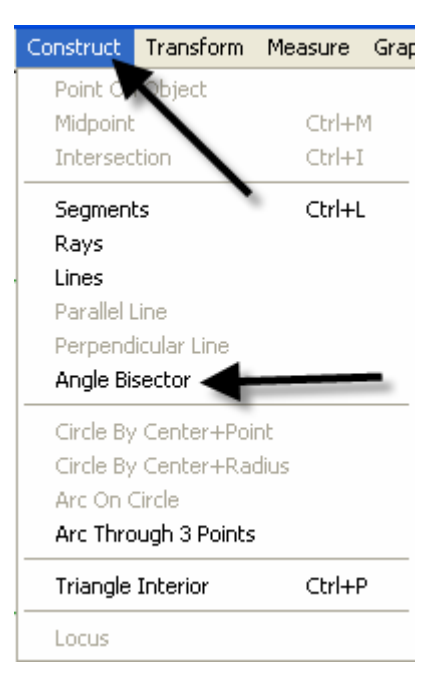

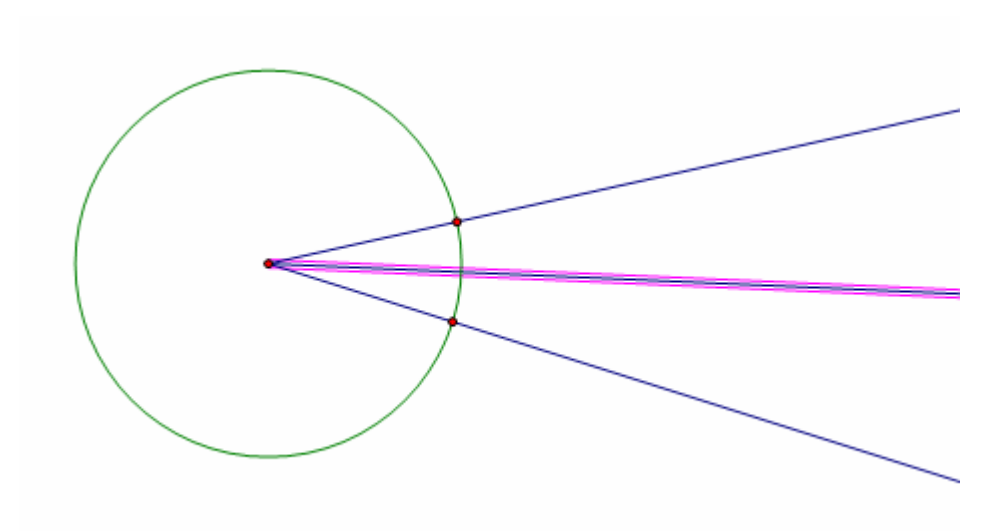

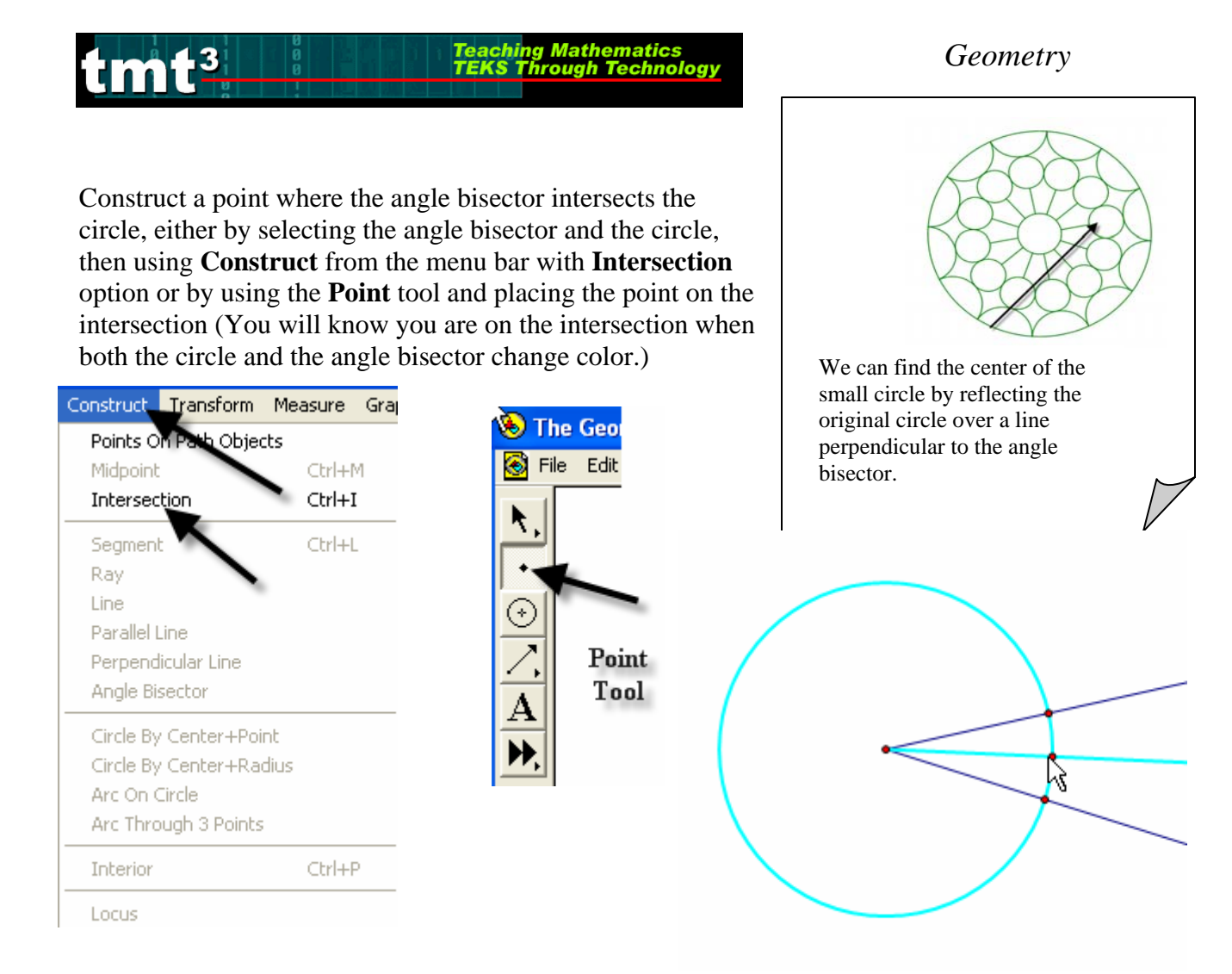

Construct a tangent to the circle through the point of intersection of the circle and the angle bisector by first selecting the point of intersection and the angle bisector, then using **Construct** from the menu bar with the **Perpendicular Line** option.

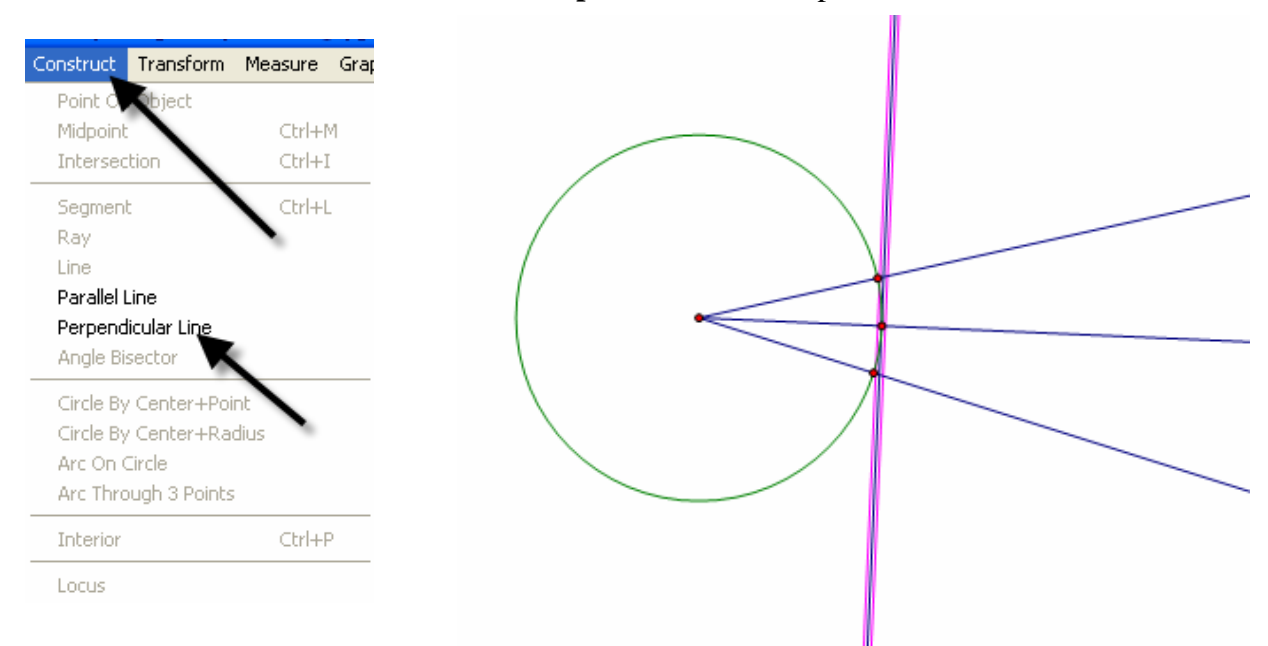

TMT3 Geometry: Elaborate Technology Tutorial

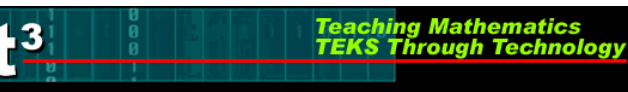

Mark the tangent line as a line of reflection by double clicking on the line. You will see a double set of concentric boxes flash as the line is being marked.

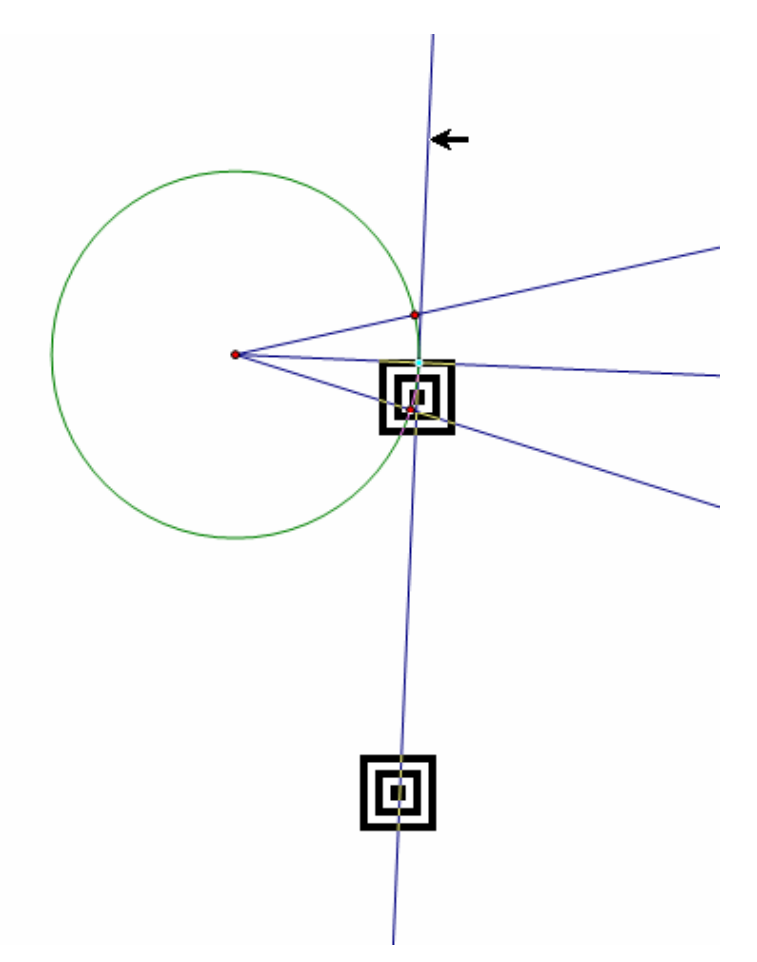

Reflect the circle across the line of reflection by selecting the circle and using **Transform** from the menu bar with the **Reflect** option.

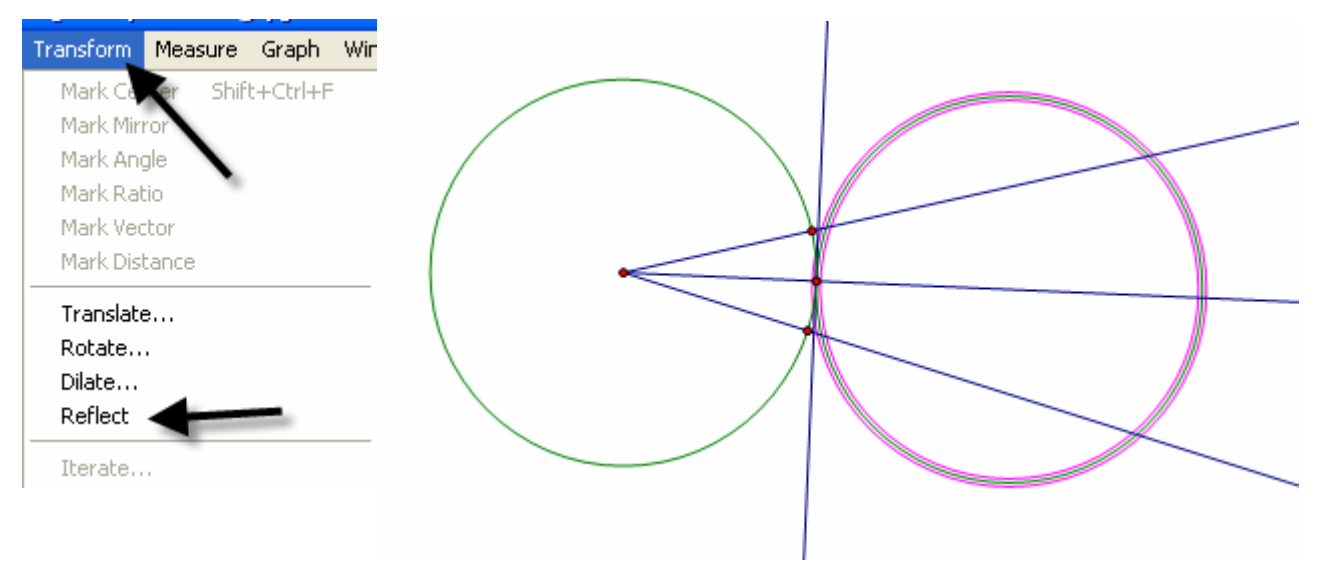

Construct the intersection of the angle bisector and the circle, then construct a line through it and perpendicular to one side of the angle. Select the point of intersection and the ray that forms one side of the angle, then use **Construct** from the menu bar with the **Perpendicular Line** option.

Teaching Mathematics TEKS Through Technol

-3

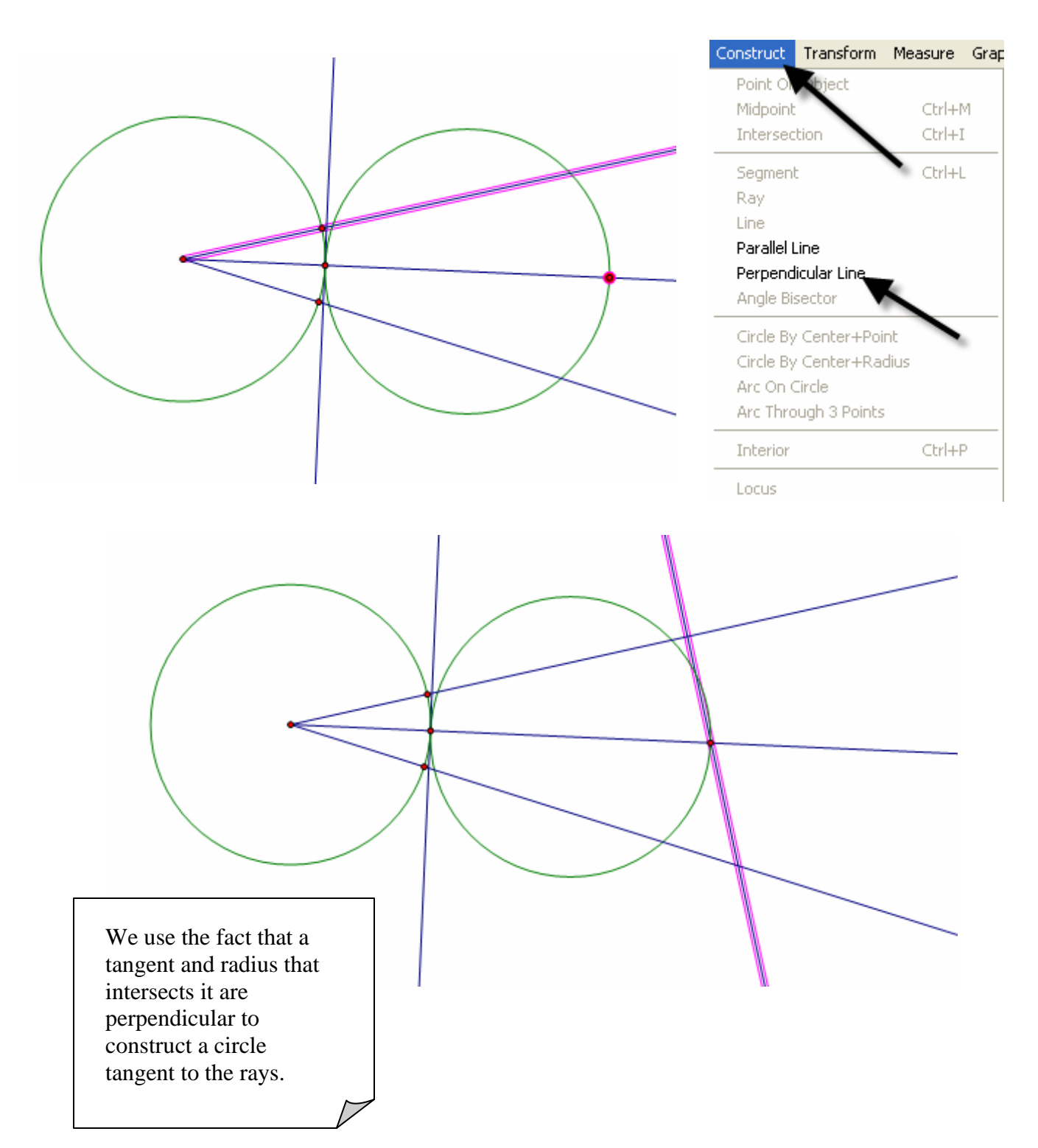

Construct the point of intersection with the new perpendicular line and the side of the angle. Select the points in the order shown below. Use **Construct** from the menu bar with the **Circle By Center+Point**.

Teaching Mathematics TEKS Through Technol

13

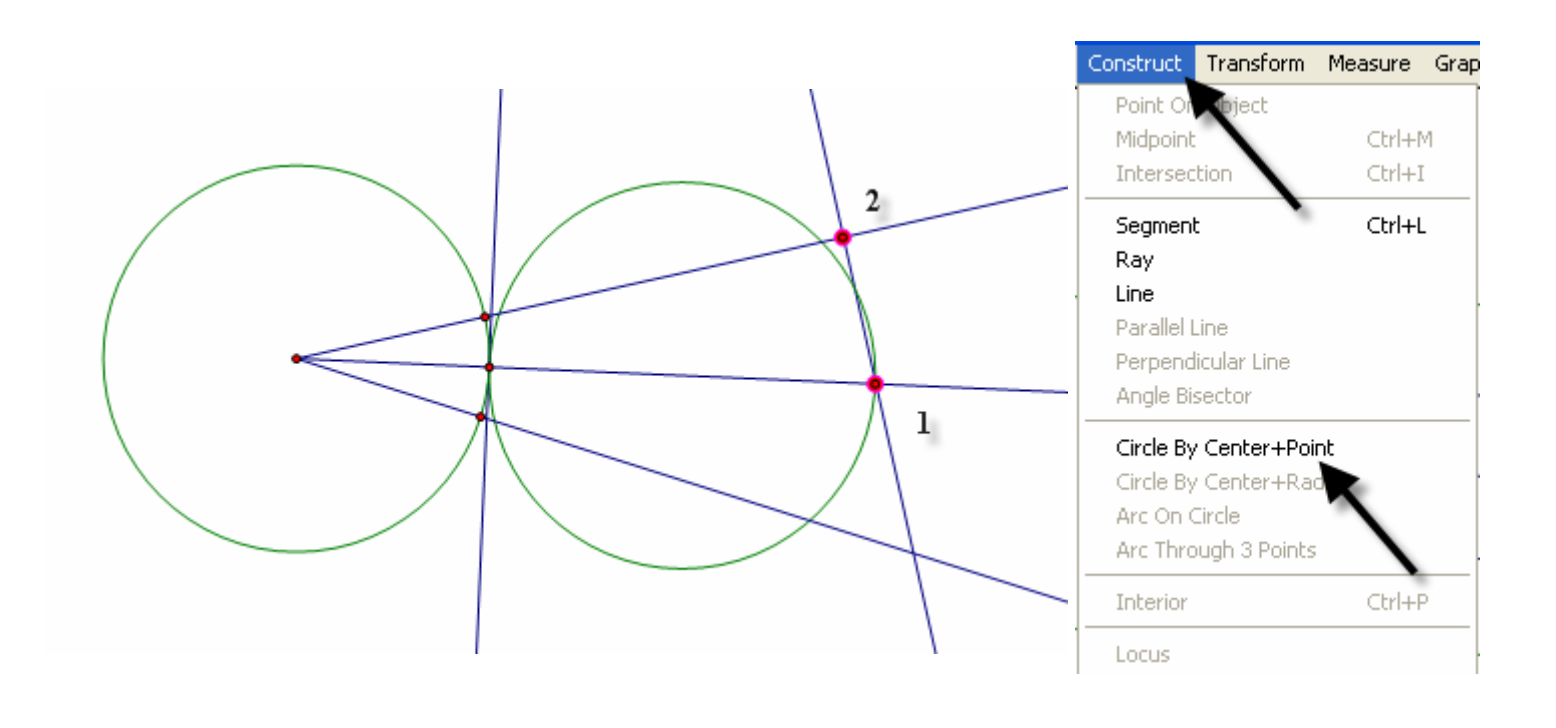

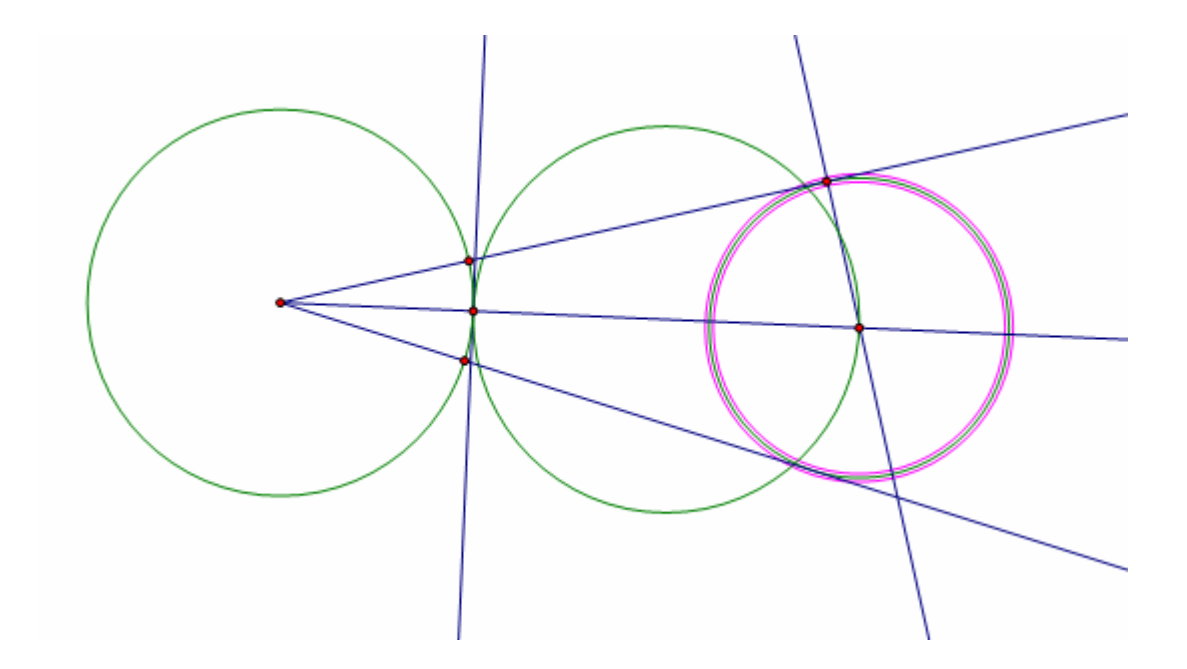

## Geometry

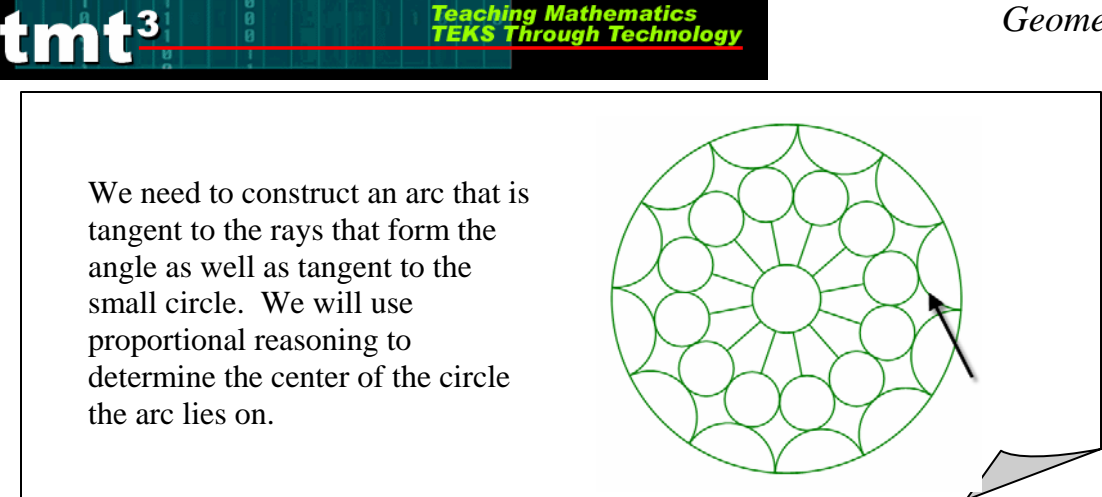

Construct the intersection of the small circle with the angle bisector by first selecting the circle and the angle bisector, then using **Construct** from the menu bar with the Intersections option.

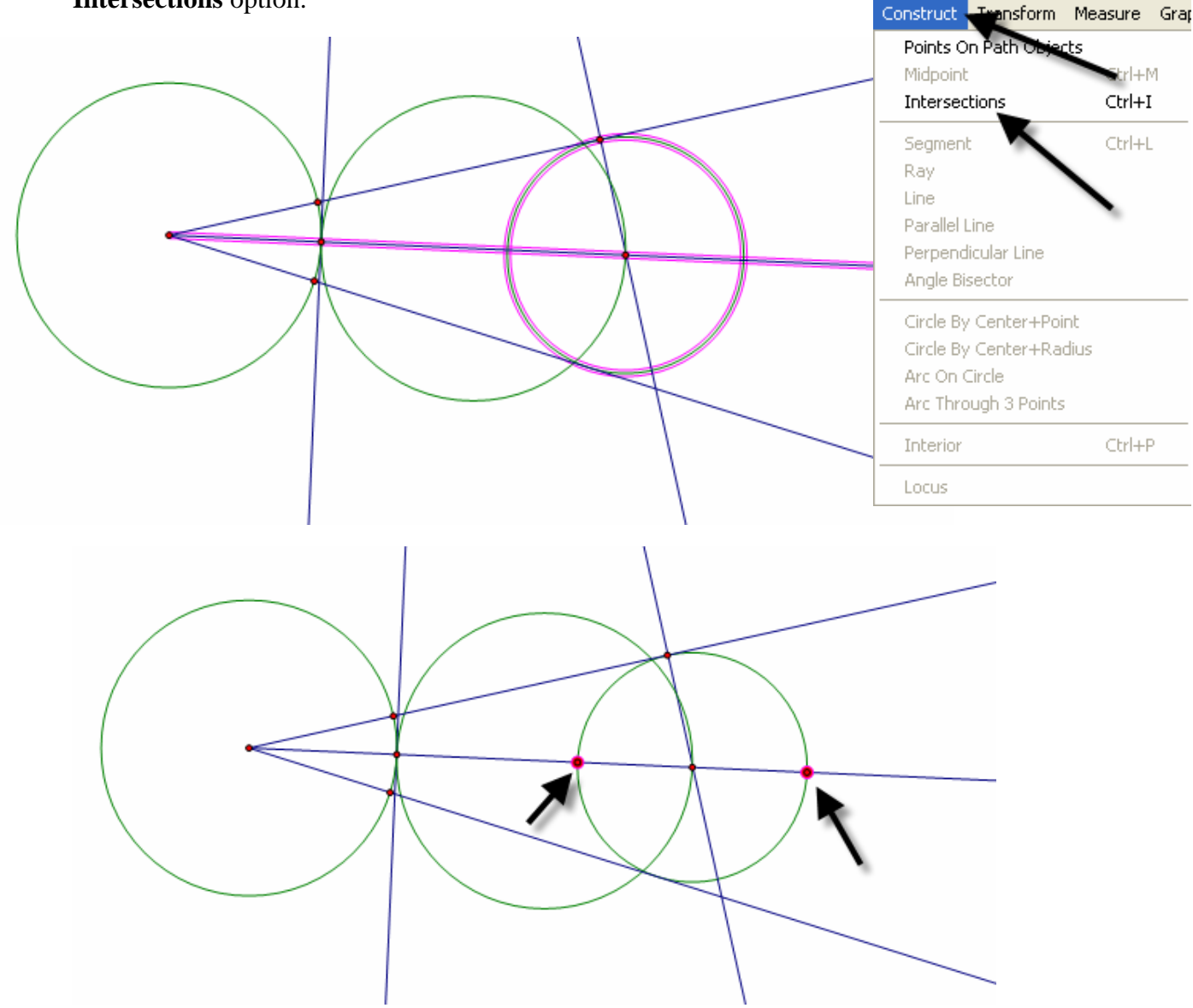

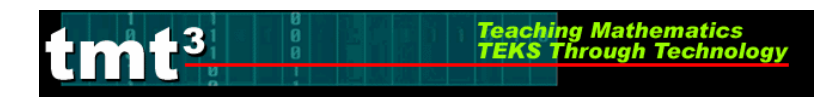

To use points to set up measures to use in the proportion, label points with the **Text** tool according to the sketch below.

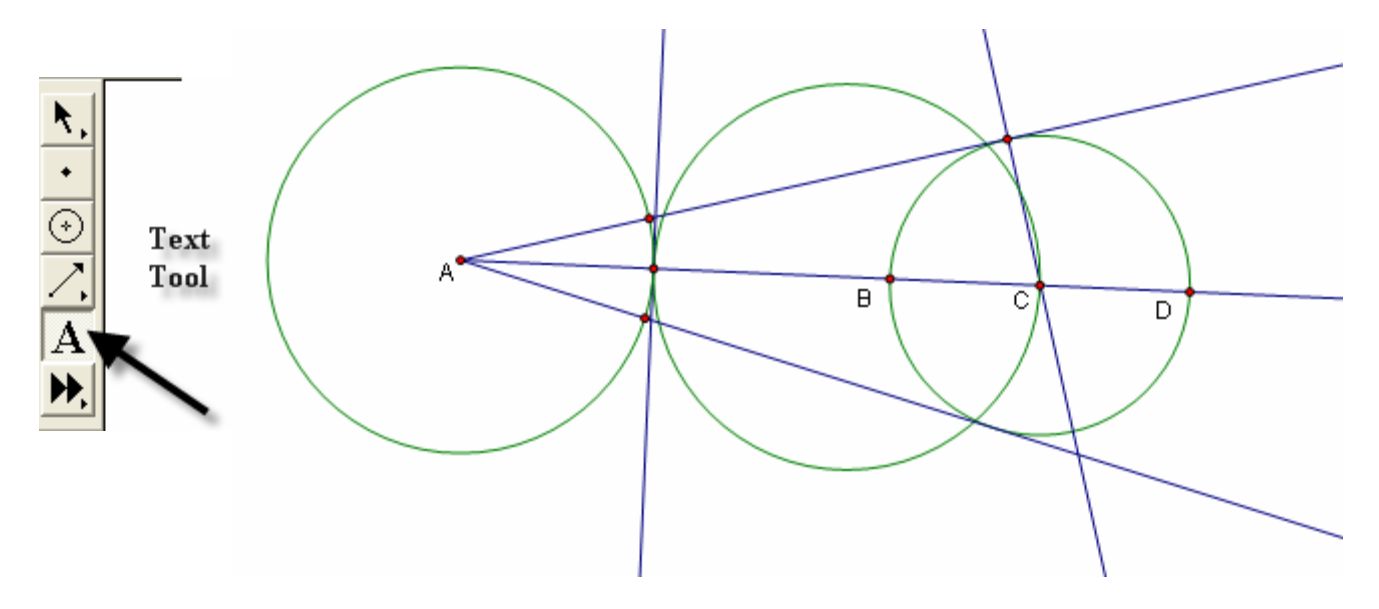

To set up the proportion, measure the following distances AB, AC and AD by selecting the endpoints of the segments and using **Measure** from the menu bar with the **Distance** option. The center of circle that will be tangent to the sides of the angle and tangent to the small circle at point D will have a proportional distance from A based on the following

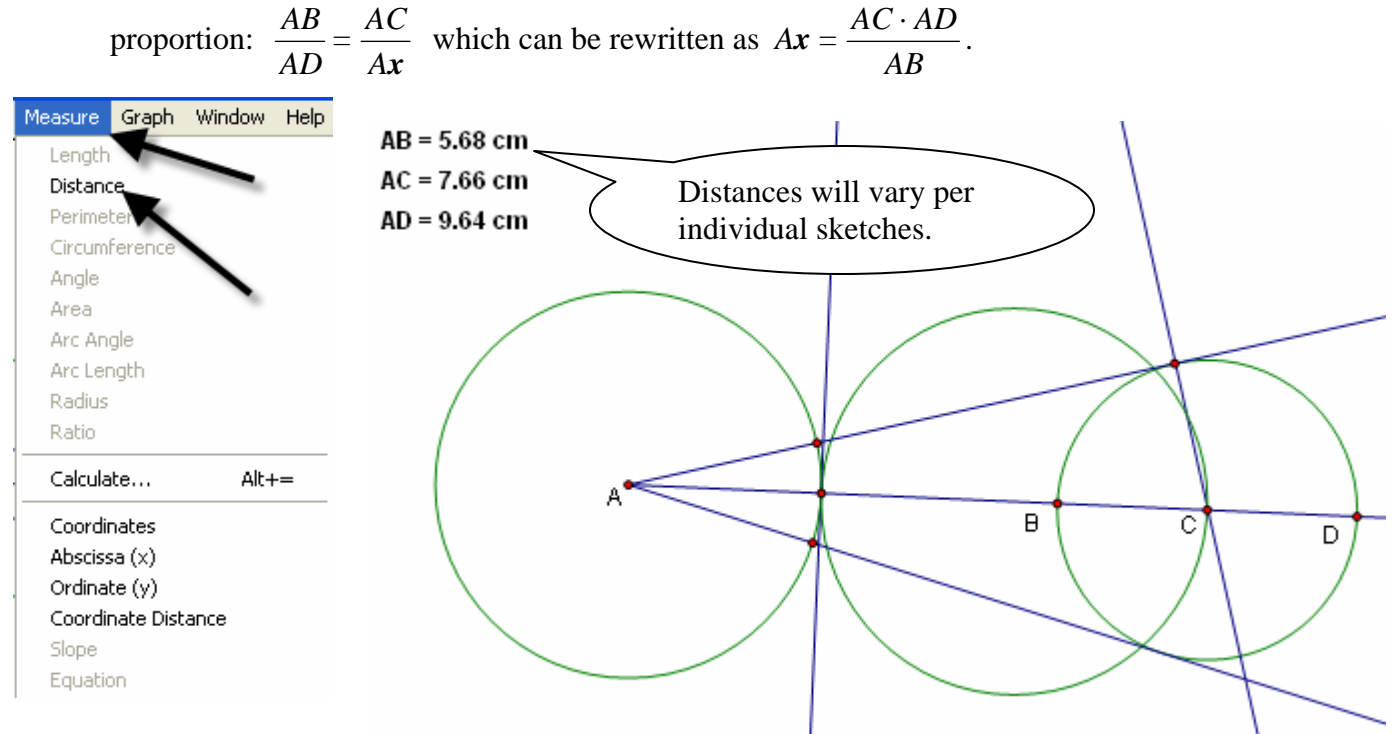

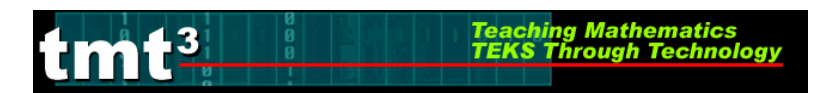

Use **Measure** from the menu bar with the **Calculate** option to compute the distance from A to the center of the new circle,  $A\mathbf{x} = \frac{AC \cdot AD}{AB}$ .

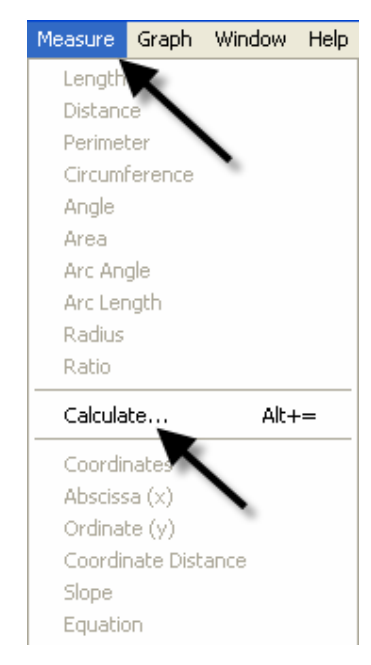

Click on the desired measure to enter the values in the calculator, then click **OK**.

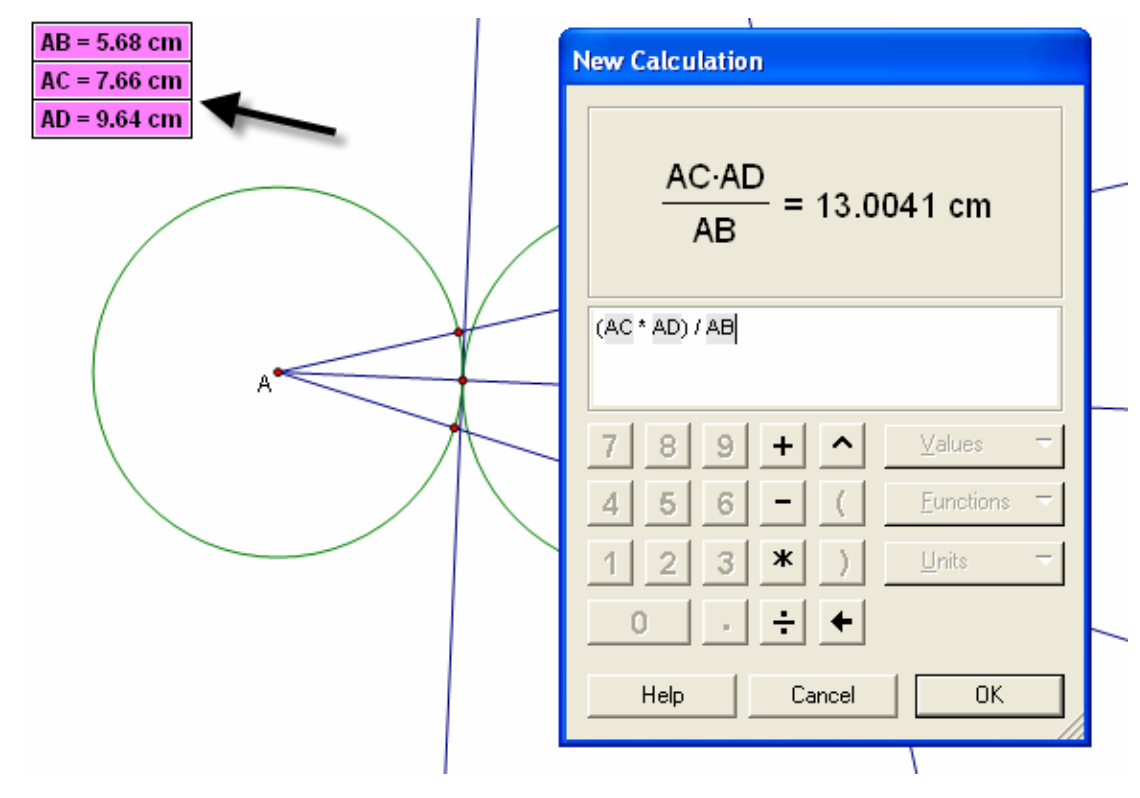

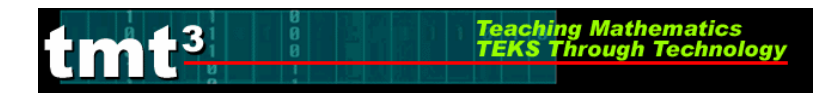

Select the solution for the distance of the new center from A.

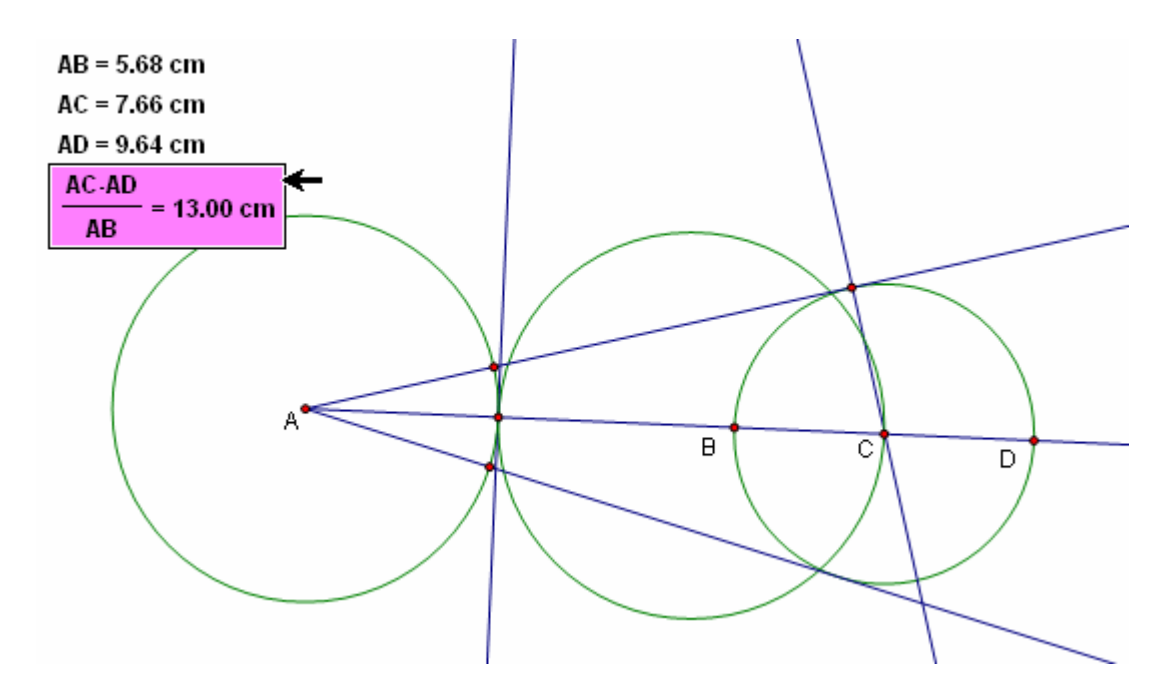

Use **Transform** from the menu bar with the **Mark Distance** option. The highlighted box with the solution in it will flash as it marked.

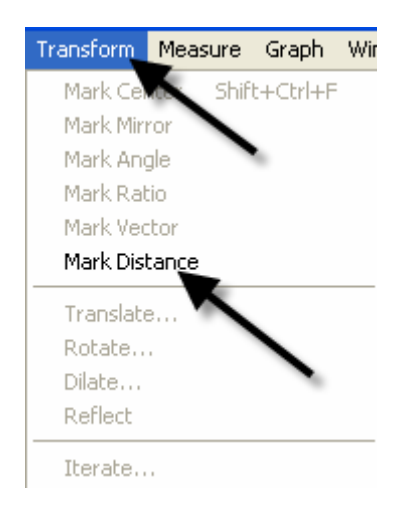

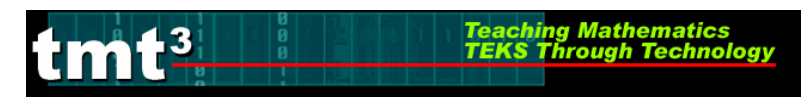

Select point *A* and use **Transform** from the menu bar with the **Translate** option. A popup box will appear that will allow you to select the following options.

| Transform Measure Graph Win                                                       | Translate 🔀                                                                    |
|-----------------------------------------------------------------------------------|--------------------------------------------------------------------------------|
| Mark Otter Shift+Ctrl+F<br>Mark Mirron<br>Mark Angle<br>Mark Ratio<br>Mark Vector | Translation Vector:<br>Polar © Rectangular © Marked<br>By:<br>© Fixed Distance |
| Mark Distance<br>Translate<br>Rotate<br>Dilate                                    |                                                                                |
| Reflect<br>Iterate                                                                | Fixed Angle O.0 *                                                              |
|                                                                                   | Help Cancel Translate                                                          |

A new point will appear in the blank space of the sketch. In order, select point A followed by the newly translated point.

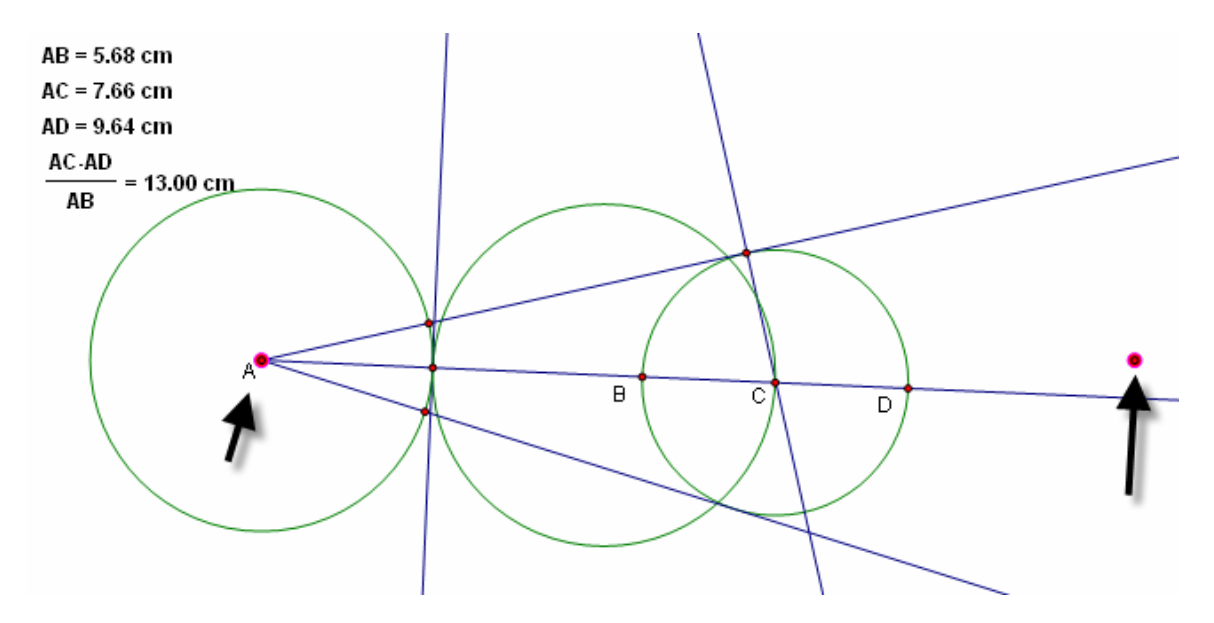

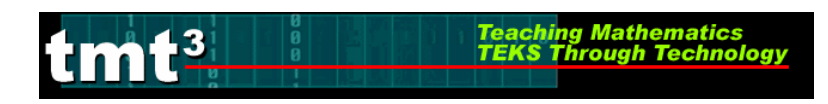

Transform Measure Grap Construct Point ( Object Midpoint Ctrl+M Intersection Ctrl+I Segment Ctrl+L Ray Line Parallel Line Perpendicular Line Angle Bisector Circle By Center+Point Circle By Center+Ra Arc On Circle Arc Through 3 Points Ctrl+P Interior Locus

### Use Construct from the menu bar with Circle By Center+Point.

This will create a large circle whose point of intersection with the angle bisector will be the center of the new circle. Construct the intersection.

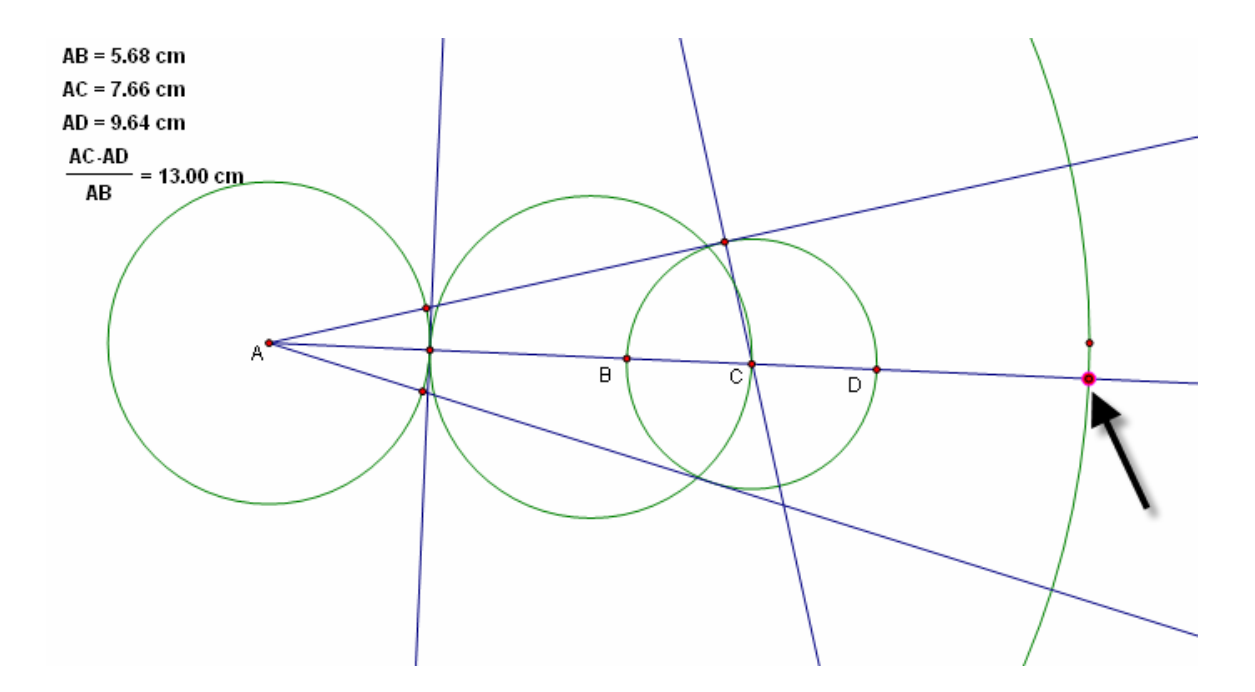

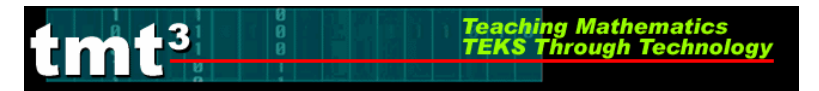

To find the radius of the circle, highlight the new point and the ray that makes the side of the angle. Then use **Construct** from the menu bar with the **Perpendicular Line** option.

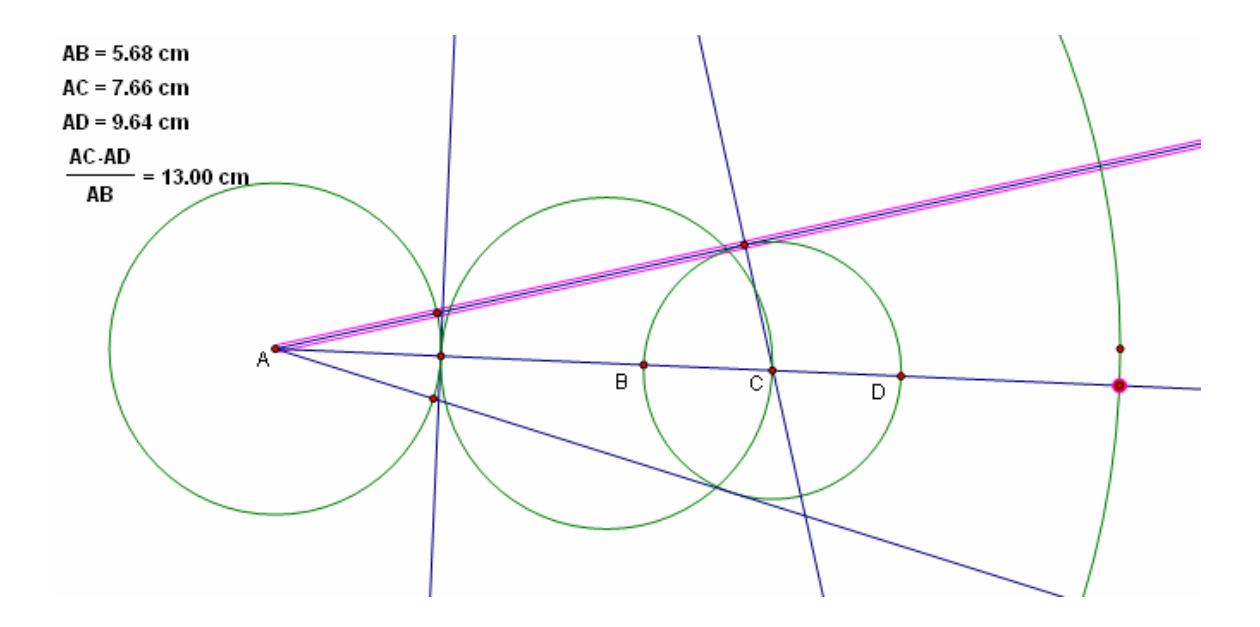

| Construct                                                  | Transform                                              | Measure          | Gra |
|------------------------------------------------------------|--------------------------------------------------------|------------------|-----|
| Point Or<br>Midpoint<br>Intersec                           | bject<br>:<br>:tion                                    | Ctrl+I<br>Ctrl+I | И   |
| Segmen<br>Ray<br>Line<br>Parallel I<br>Perpend<br>Angle Bi | t<br>Line<br>licular Line<br>sector                    | Ctrl+l           |     |
| Circle By<br>Circle By<br>Arc On (<br>Arc Thro             | / Center+Poi<br>/ Center+Ra<br>Circle<br>pugh 3 Points | nt<br>dius       |     |
| Interior                                                   |                                                        | Ctrl+I           | )   |
| Locus                                                      |                                                        |                  |     |

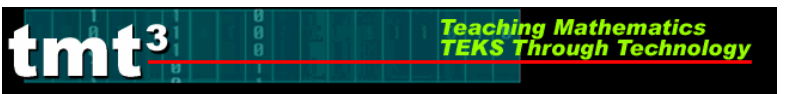

Construct a point of intersection where the new perpendicular line intersects with the side of the angle, then deselect it.

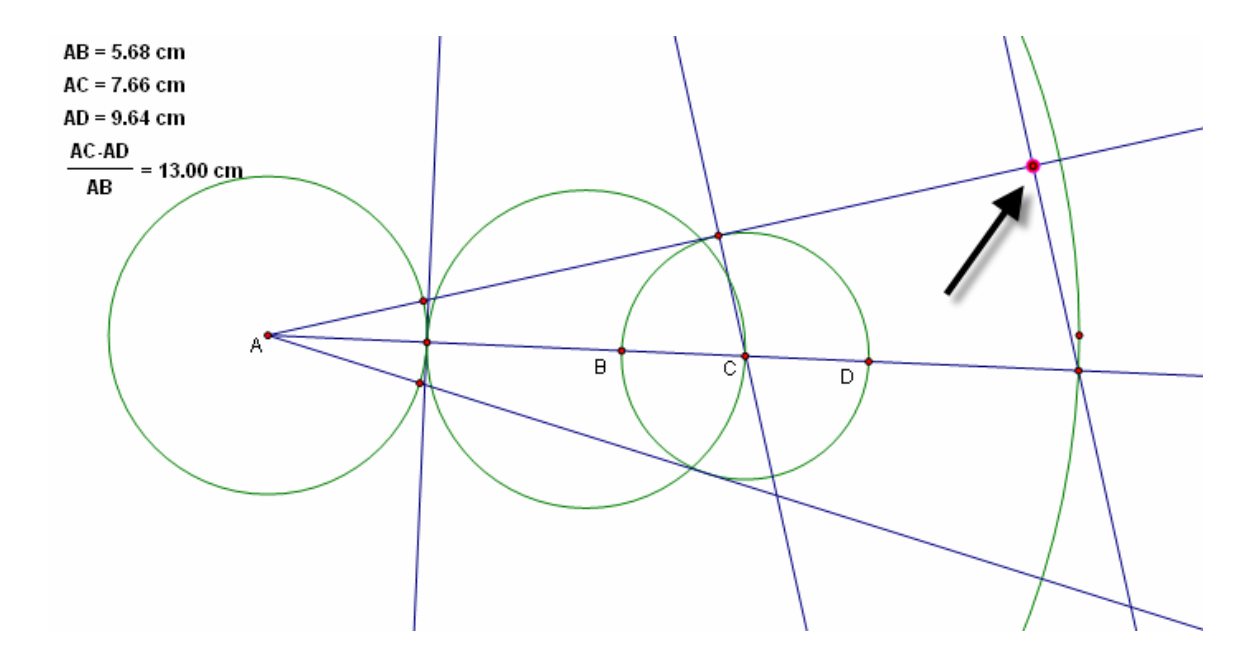

In order, select the new center point and the new point of intersection (see picture) and use **Construct** from the menu bar with the **Circle By Center+Point** option.

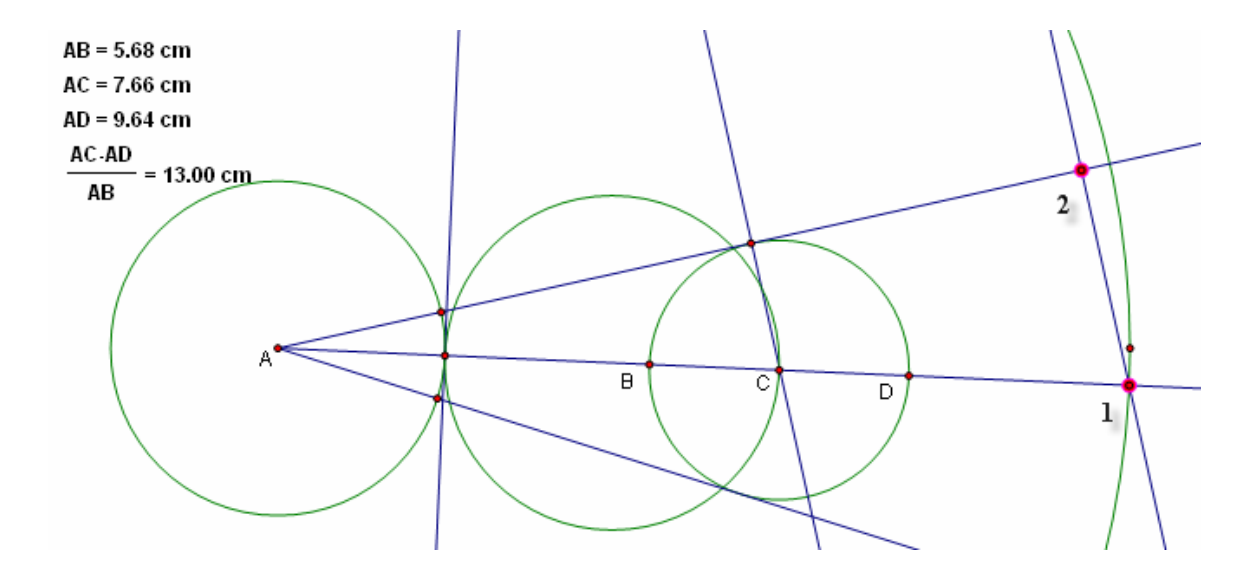

| Teaching Mat<br>TEKS Through | athematics<br>Igh Technology |  |  |  |
|------------------------------|------------------------------|--|--|--|
|                              |                              |  |  |  |
| Construct Transfor           | m Measure Gra                |  |  |  |
| Point Object                 | Chillem                      |  |  |  |
| Intersection                 | Ctrl+I                       |  |  |  |
| Segment                      | Ctrl+L                       |  |  |  |
| Ray                          |                              |  |  |  |
| Line                         |                              |  |  |  |
| Parallel Line                |                              |  |  |  |
| Perpendicular Line           |                              |  |  |  |
| Angle Bisector               |                              |  |  |  |
| Circle By Center+            | Point                        |  |  |  |
| Circle By Center+            | lius                         |  |  |  |
| Arc On Circle                |                              |  |  |  |
| Arc Through 3 Poi            | nts 🔹                        |  |  |  |
| Interior                     | Ctrl+P                       |  |  |  |
| Locus                        |                              |  |  |  |

Select the new circle and the other ray that forms the angle. Use **Construct** from the menu bar with the **Intersection** option to create a point of tangency.

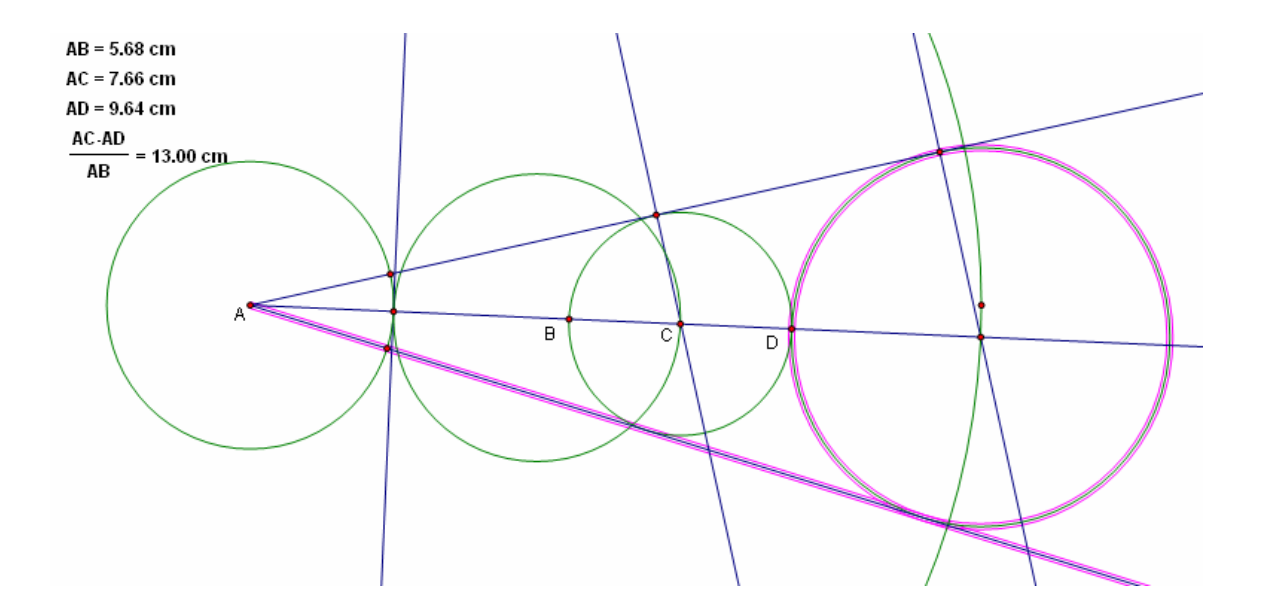

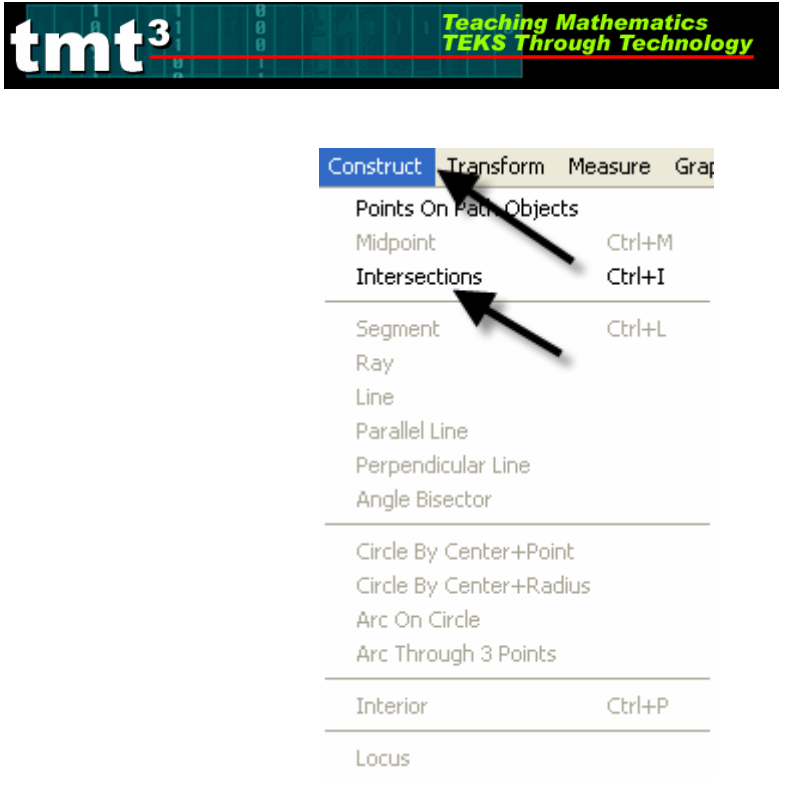

Construct the arc by selecting the points in a counter clockwise order, then selecting the circle.

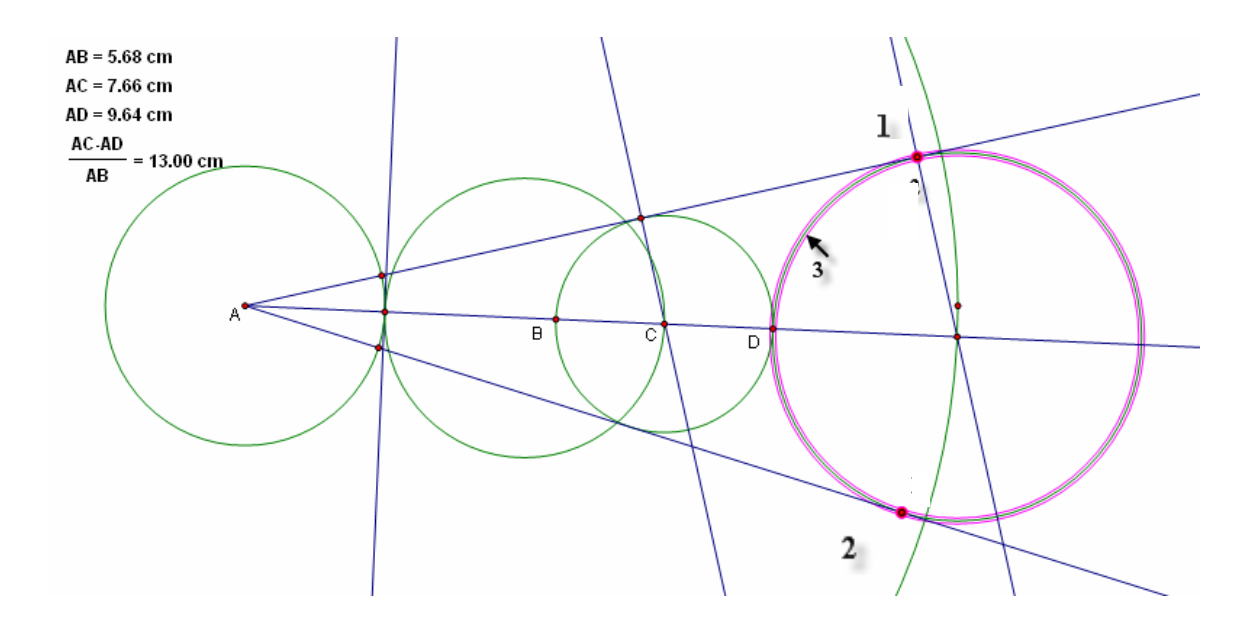

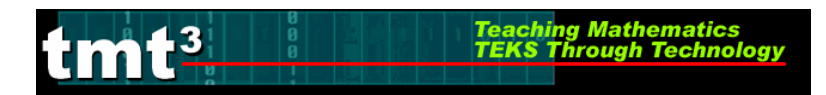

#### Next use **Construct** from the menu bar with the **Arc on a Circle** option.

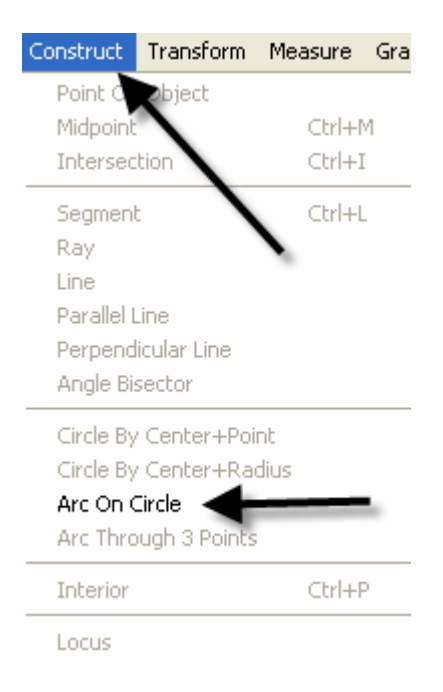

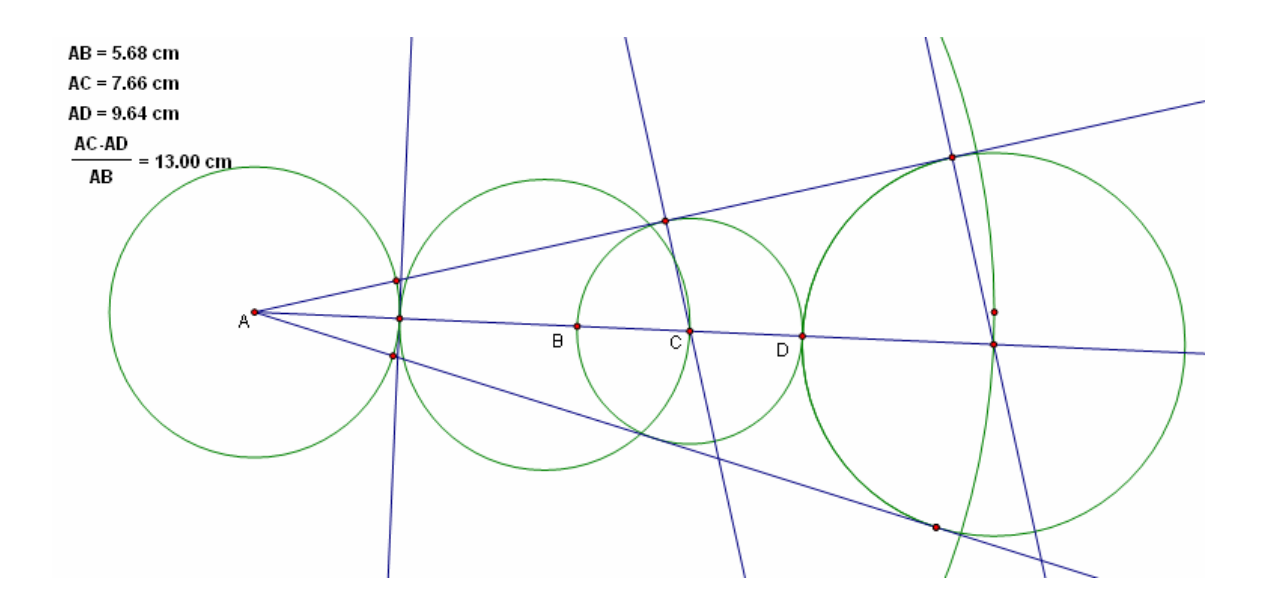

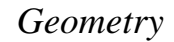

Hide all undesired parts of the construction by selecting them and using **Display** from the menu bar with the **Hide Path Objects** option.

**t**3

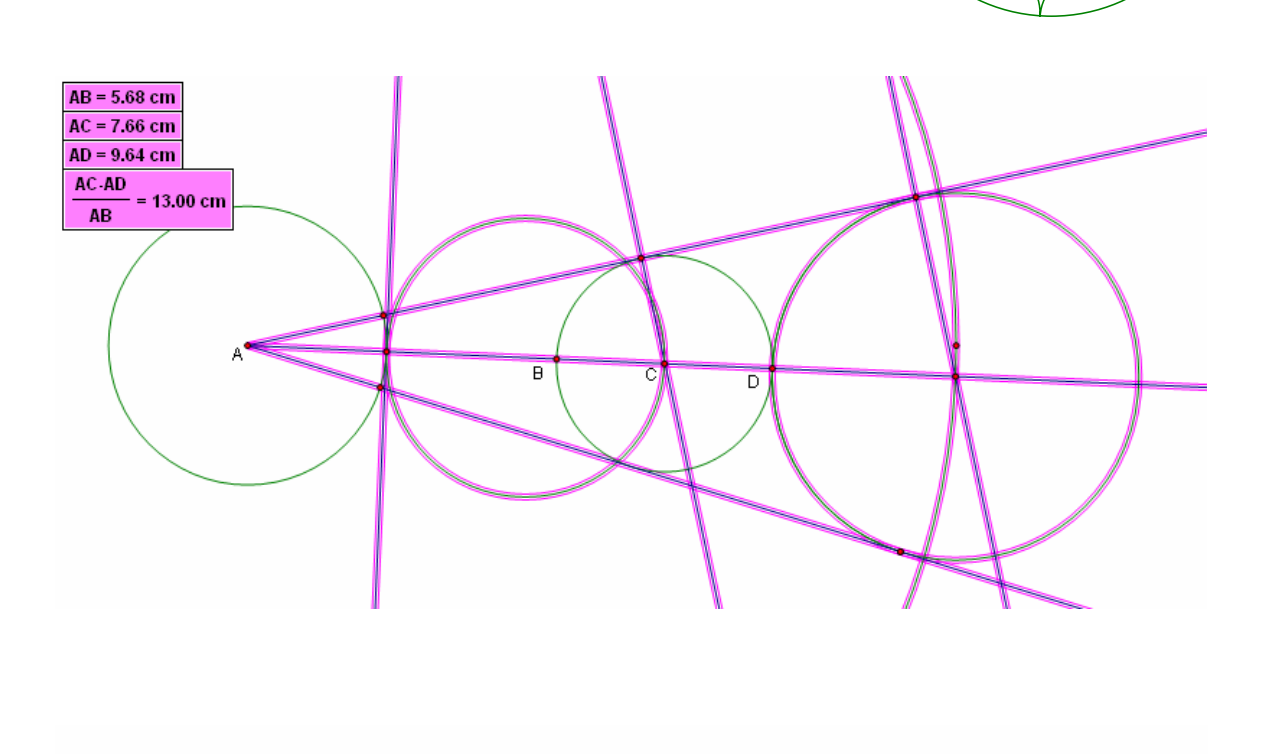

Teaching Mathematics TEKS Through Technol

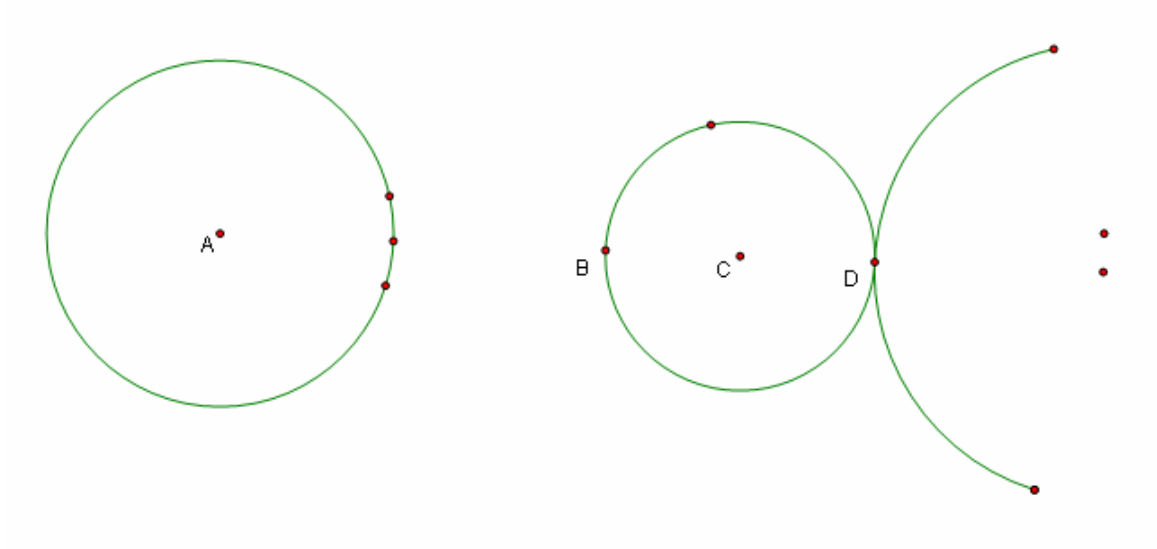

TMT3 Geometry: Elaborate Technology Tutorial

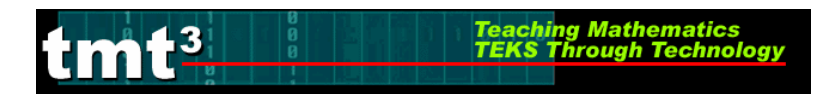

With the Straightedge Tool, construct a segment from the original circle to point B (See sketch.)

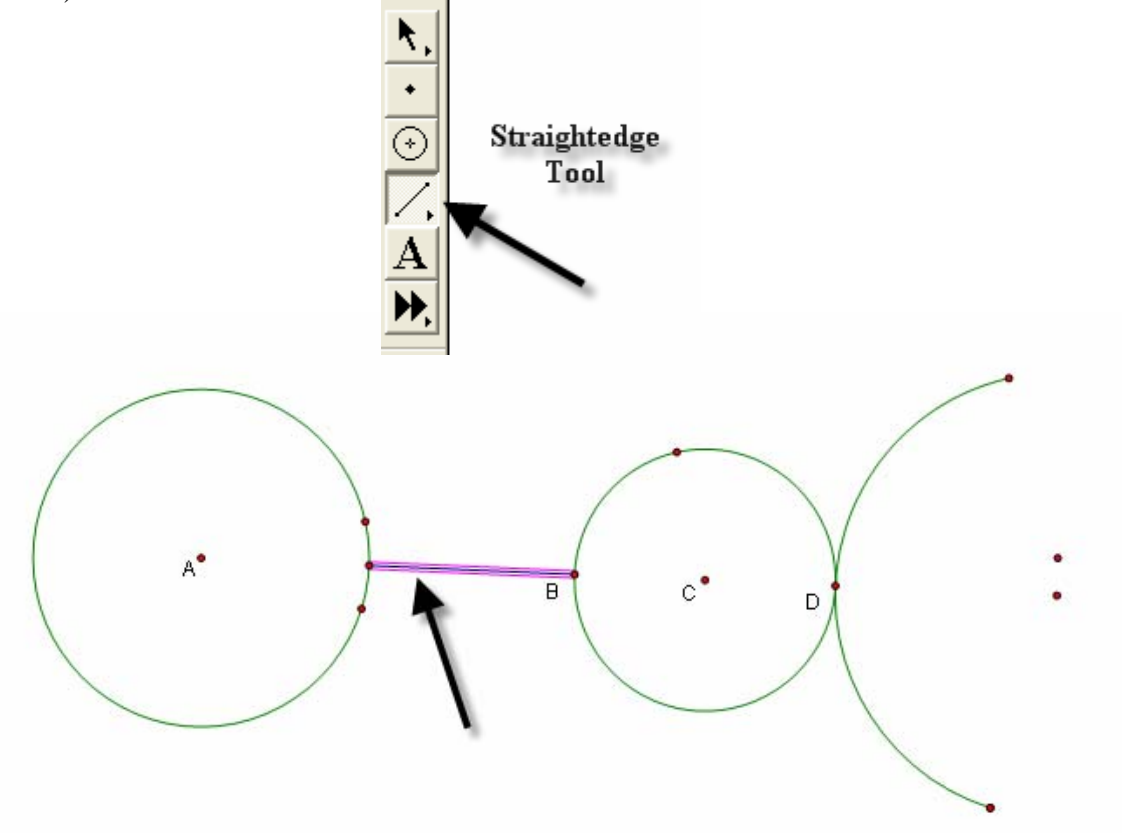

Select point *A* and one of the endpoints of the arc and use **Construct** from the menu bar with **Circle By Center+Point**.

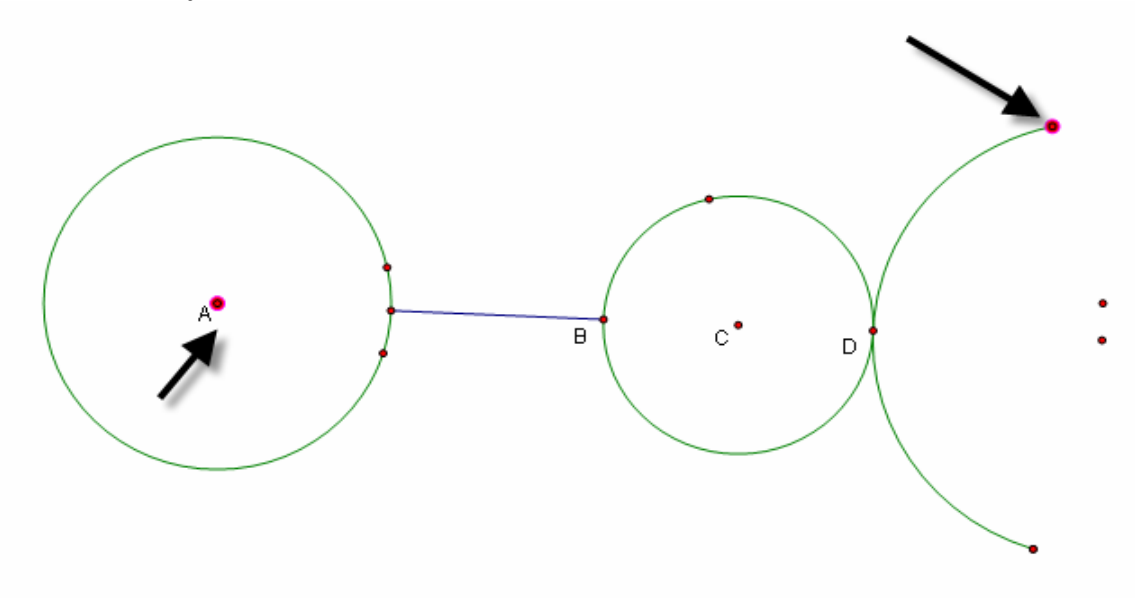

| 3 | Teaching Mathematics<br>TEKS Through Technology                                 |                  |     |  |
|---|---------------------------------------------------------------------------------|------------------|-----|--|
|   | Construct Transform                                                             | Measure          | Gra |  |
|   | Point Our bject<br>Midpoint<br>Intersection                                     | Ctrl+N<br>Ctrl+I | 4   |  |
|   | Segment<br>Ray<br>Line<br>Parallel Line<br>Perpendicular Line<br>Angle Bisector | ► Ctrl+L         |     |  |
|   | Circle By Center+Poi                                                            | nt               |     |  |

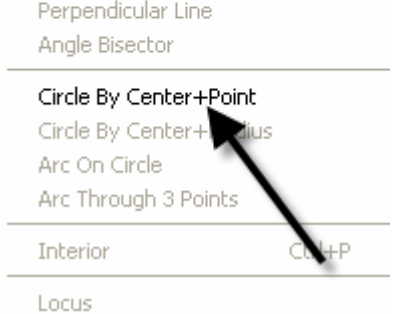

Hide the unnecessary points by first selecting them, then use Display from the menu bar with the **Hide Points** option.

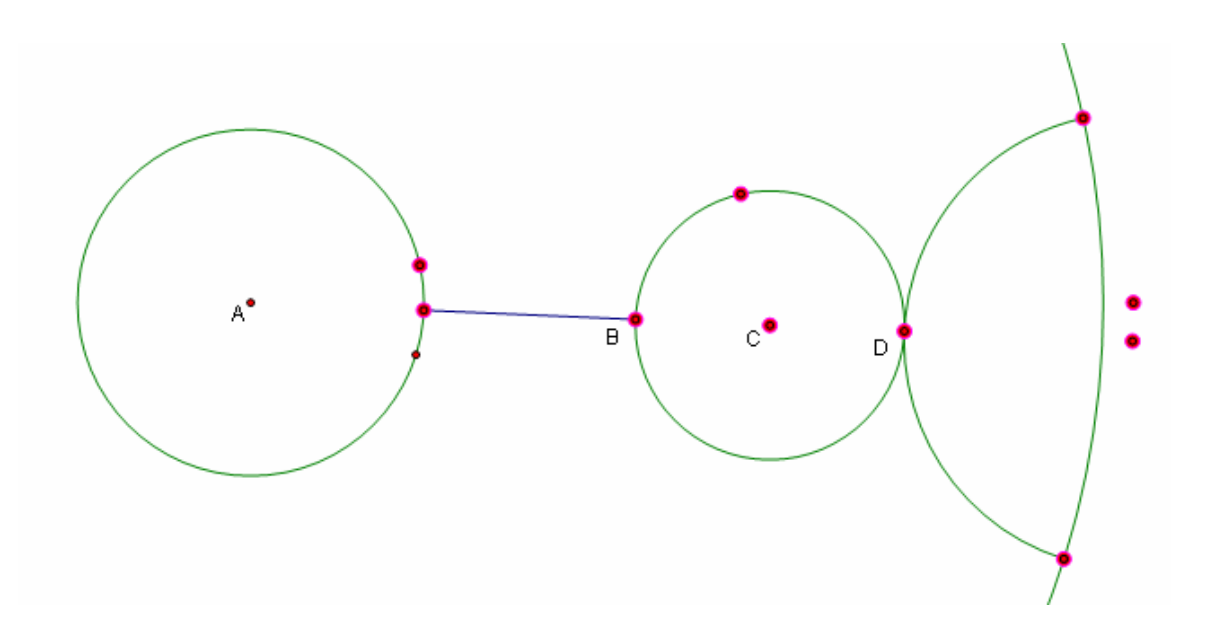

Geometry

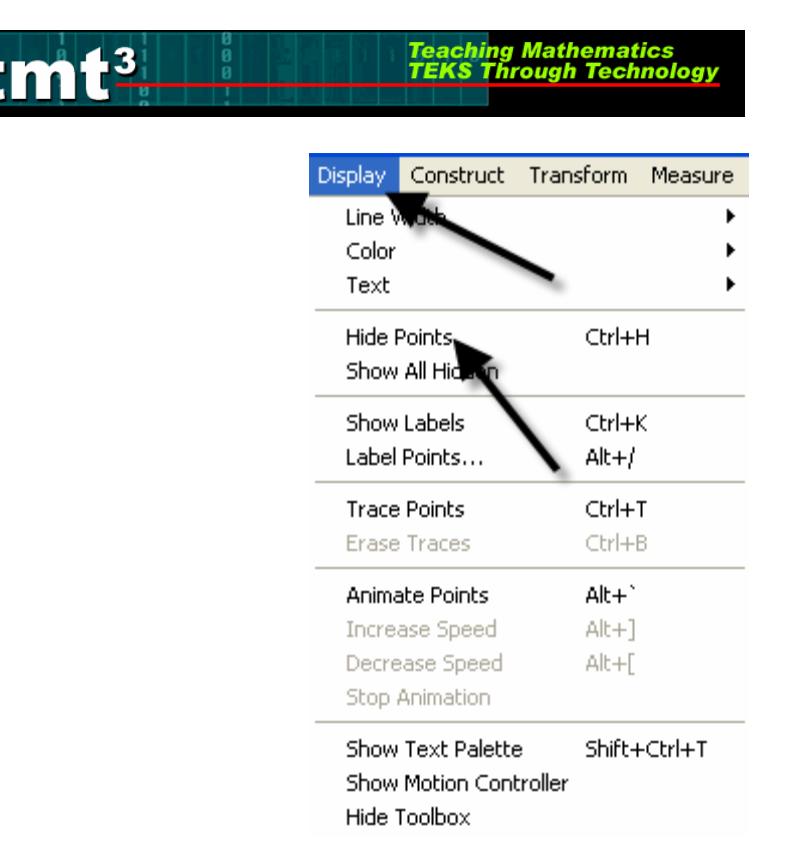

Shrink the construction by selecting the control point on circle A and moving it toward the center.

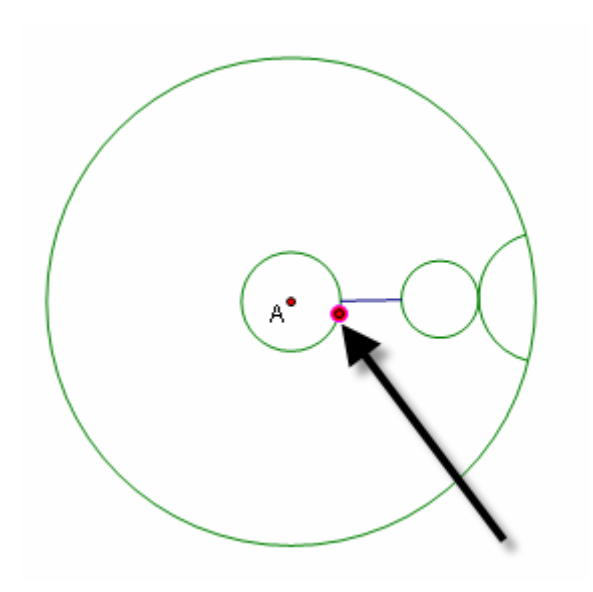

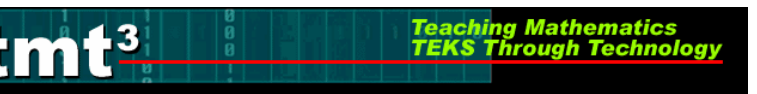

To rotate the construction around the circle, select the arc, small circle and segment. Double click on point A to mark the center of rotation. There will be concentric circles radiating out from point A as it is marked. Use **Transform** from the menu bar with the **Rotate** option.

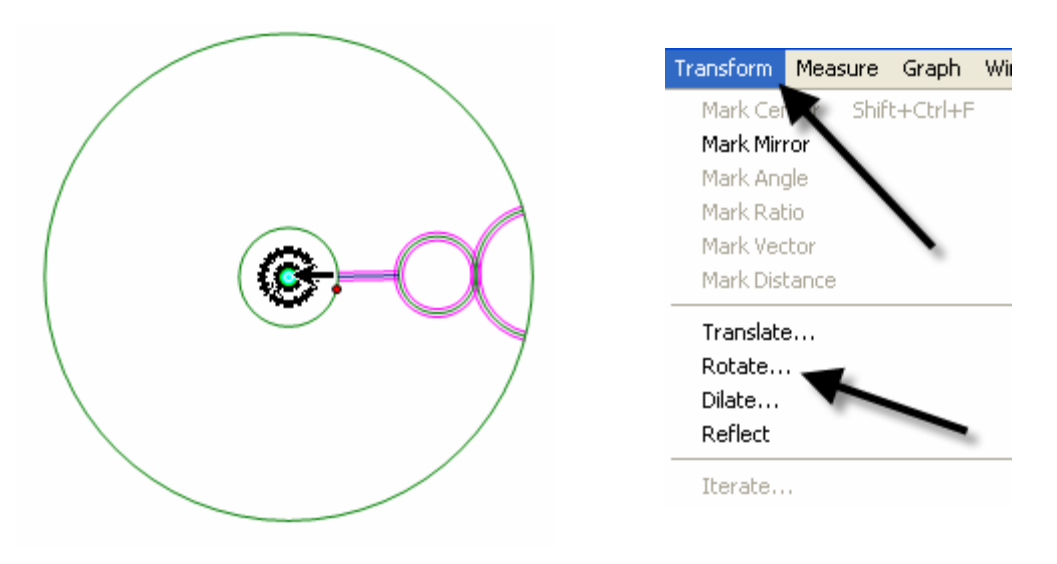

A pop-up window will appear that will allow  $30^{\circ}$  to be entered in the window. Then select Rotate. Repeat the rotation until the construction is complete.

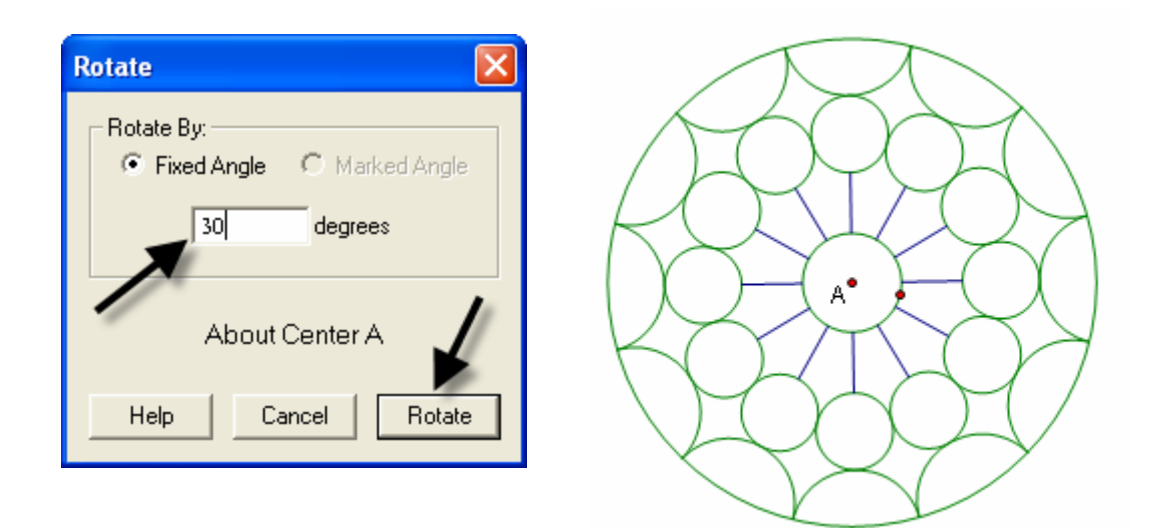

Hide point A if desired, but leave the control point for adjusting the size of the construction. If you want, you can select the entire construction and adjust the line thickness and color using **Display** from the menu bar with **Line Width/Thick** option, then **Display** with the **Color** option.

Teaching Mathematics TEKS Through Technol

.3

| Display | Construct | Transform | Measure | Graph   | Windo | Display | Construct | Transform | Measure |
|---------|-----------|-----------|---------|---------|-------|---------|-----------|-----------|---------|
| Line V  | Vidth     |           | ×.      | Dash    | ied   | Line V  | Vidth     |           | •       |
| Color   |           |           | •       | Thin    |       | Color   |           |           | •       |
| Text    |           |           | ►       | 🖌 Thick | (     | Text    |           |           | ►       |

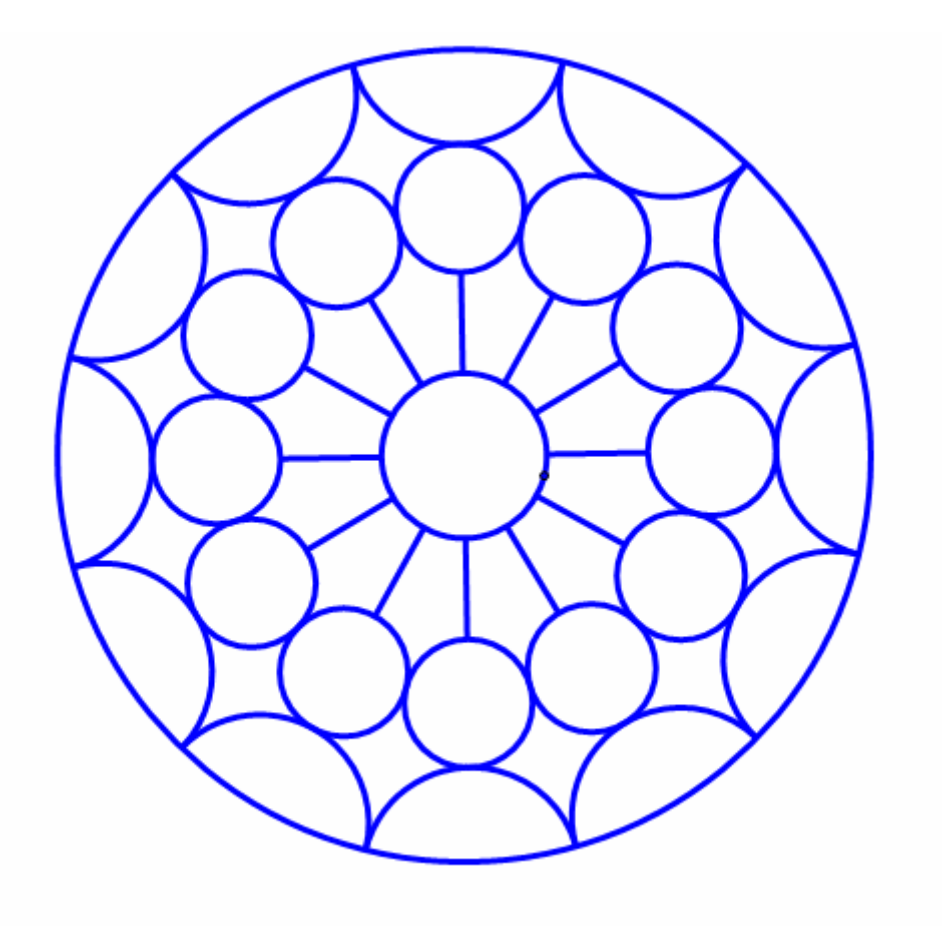